## **Operating Manual**

#### **OM CentrifMicro II**

Group: Chiller

Part Number:

Effective: April 2002

Supersedes: New

## MicroTech II<sup>TM</sup> Controller

## For Centrifugal Chillers and Templifiers™

Draft Release #3 May 13, 2002 Release 1.02.04

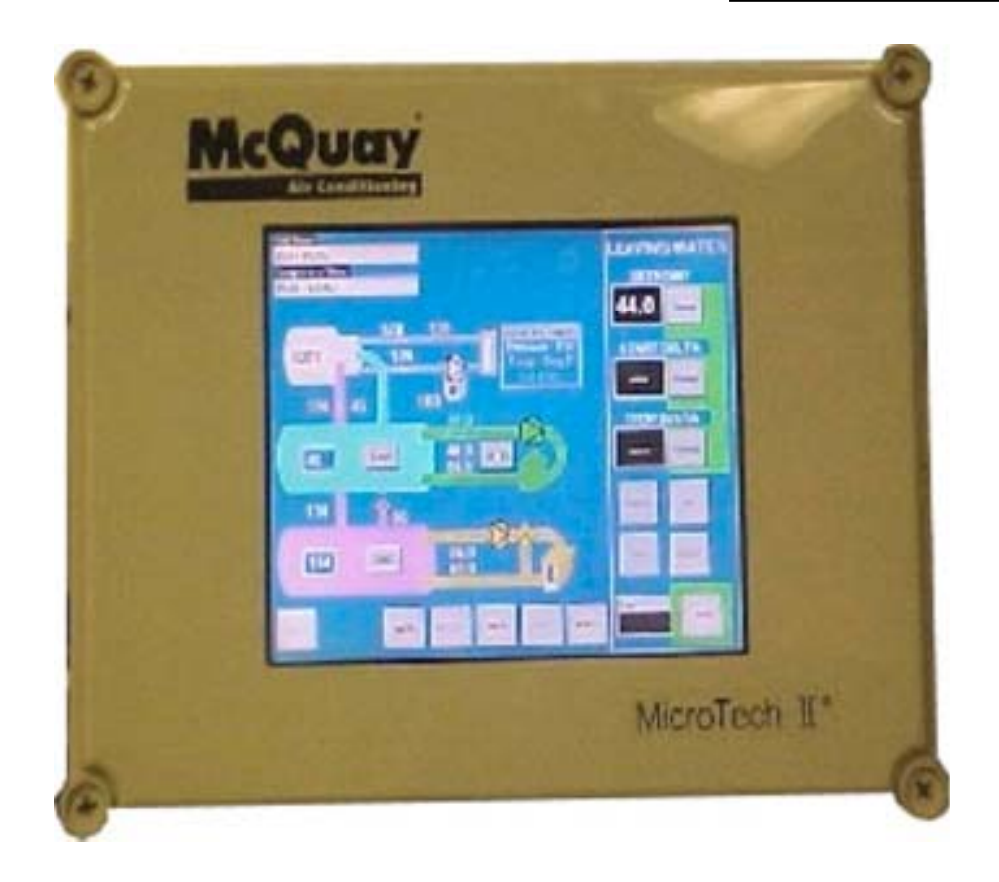

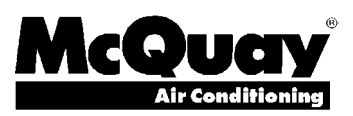

## **Table of Contents**

| Introduction                                                              |          |
|---------------------------------------------------------------------------|----------|
| Features of the Control Panel                                             | 4        |
| General Description                                                       | 5        |
| General Description<br>Control Architecture                               | 5        |
| Component Description                                                     | 6        |
| Operator Interface Touch Screen<br>Unit/Compressor Controller Description |          |
| Compressor Controller<br>Guardister™ Board                                |          |
| Signal Converter Board<br>Transducer Converter Board                      | 9<br>9   |
| Operator Interface Touch Screen                                           |          |
| Navigation<br>Screen Descriptions                                         |          |
| VIEW Screens                                                              |          |
| SERVICE Screen                                                            |          |
| Download to Floppy Disc<br>ACTIVE ALARM Screen                            |          |
| Unit Controller                                                           |          |
| Navigating<br>Screen Descriptions                                         |          |
| SET Screens<br>Unit Controller Setpoints                                  |          |
| Compressor Controller                                                     | 54       |
| Navigating<br>Compressor Controller Setpoints                             |          |
| Operating the Chiller Control System                                      | 60       |
| Interface Panel On/Off<br>Start/Stop Unit                                 | 60       |
| Change Setpoints                                                          |          |
| Trend Data                                                                | 61<br>61 |
| Pump Control                                                              | 61       |

ISO 9002 CERTIFIED

McQuay" and MicroTech are registered trademarks of McQuay International  $$^{^{\odot}}2002$$  McQuay International

"Illustrations and information cover McQuay International products at the time of publication and we reserve the right to make changes in design and construction at anytime without notice."

## Introduction

This manual provides setup, operating, and troubleshooting information for the MicroTech II<sup>™</sup> controller for McQuay centrifugal chillers. Please refer to the current version of IOMM WSCWDC, WPV, or TSC for information relating to the unit itself.

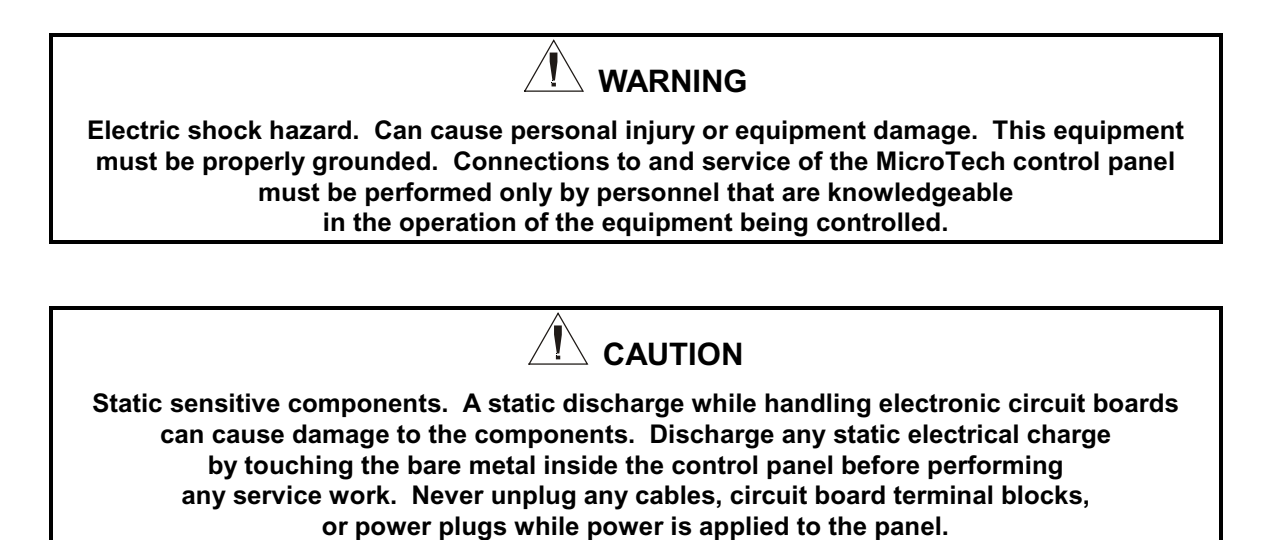

#### NOTICE

This equipment generates, uses and can radiate radio frequency energy and, if not installed and used in accordance with this instruction manual, may cause interference to radio communications. Operation of this equipment in a residential area is likely to cause harmful interference in which case the user will be required to correct the interference at his own expense. McQuay International Corporation disclaims any liability resulting from any interference or for the correction thereof.

### Temperature and humidity considerations

The MicroTech II controller is designed to operate within an ambient temperature range of  $-20^{\circ}$ F to  $+149^{\circ}$ F (-29°C to  $+65.1^{\circ}$ C) with a maximum relative humidity of 95% (non-condensing).

## **Features of the Control Panel**

- Control of leaving chilled water within a  $\pm 0.2^{\circ}$ F ( $\pm 0.1^{\circ}$ C) tolerence.
- Readout of the following temperature and pressure readings:
  - Entering and leaving chilled water temperature
  - Enter and leaving condenser water temperature
  - Saturated evaporator refrigerant temperature and pressure
  - Saturated condenser temperature and pressure
  - Outside air temperature (optional)
  - Suction line, liquid line and discharge line temperatures calculated superheat for discharge and suction lines calculated subcooling for liquid line
  - Oil sump temperature oil feed temperature and pressure
  - Optional condenser heat recovery temperature
- Automatic control of primary and standby evaporator and condenser pumps.
- Control of up to 4 stages of cooling tower fans plus modulating bypass valve and/or tower fan VFD.
- History trend feature will constantly log chiller functions and set points. The controller will store and display all accumulated data for recall in a graphic format on the screen. Data can be exported for archival purposes via a 3.5-inch floppy drive.
- Three levels of security protection against unauthorized changing of setpoints and other control parameters.
- Warning and fault diagnostics to inform operators of warning and fault conditions in plain language. All warnings, problems and faults are time and date stamped so there is no guessing of when the fault condition occurred. In addition, the operating conditions that existed just prior to shutdown can be recalled to aid in isolating the cause of the problem.
- Twenty-five previous faults and related operating conditions are available from the display. Data can be exported for archival purposes via a 3.5-inch floppy drive.
- Soft loading feature reduces electrical consumption and peak demand charges during loop pulldown.
- Adjustable load pull-down rate reduces under-shoot during loop pulldown.
- Remote input signals for chilled water reset, demand limiting, unit enable.
- Manual control mode allows the service technician to command the unit to different operating states. Useful for system checkout.
- BAS communication capability via LONMARK® or BACnet® standard protocols for all BAS manufacturers.
- Service Test mode for troubleshooting controller hardware.
- Pressure transducers for direct reading of system pressures. Preemptive control of low evaporator pressure conditions and high discharge temperature to take corrective action prior to a fault trip.

## **General Description**

### **General Description**

The centrifugal MicroTech II control system consists of microprocessor-based controllers that provide all monitoring and control functions required for the controlled, efficient operation of the chiller. The system consists of the following components:

- Operator Interface Touch Screen (OITS), one per unit-provides unit information and is the primary setpoint input instrument. It has no control function.
- Unit Controller, one per chiller-controls unit functions and communicates with all other controllers. It is the secondary location for setpoint input if the Interface Screen is inoperative. It is located in a panel adjacent to the OITS.
- Compressor Controller for each compressor on a chiller-controls compressor functions and can operate a compressor without the unit controller or Operator Interface Panel. The controller is located in a panel adjacent to the compressor.

The operator can monitor all operating conditions by using the unit-mounted OITS. In addition to providing all normal operating controls, the MicroTech II control system monitors equipment protection devices on the unit and will take corrective action if the chiller is operating outside of it's normal design conditions. If a fault condition develops, the controller will shut the compressor down and activate an alarm output. Important operating conditions at the time an alarm condition occurs are retained in the controller's memory to aid in troubleshooting and fault analysis.

The system is protected by a password scheme that only allows access by authorized personnel. The operator must enter the password into the touch screen (or one of the controller's keypad) before any setpoints can be altered.

**NOTE**: It is important to understand that the OITS is the operator interface device under normal conditions. If, and only if, it is unavailable, the unit controller can be used to operate the chiller. Furthermore, if the unit controller is unavailable, the compressor controller(s) will still operate the compressors and try to maintain chilled water temperature. Certain data and operability will not be available under either of these operating modes. If the tower and pumps are controlled by Microtech II, they will have to run manually during this emergency situation.

## **Control Architecture**

Figure 1, Major Control Components

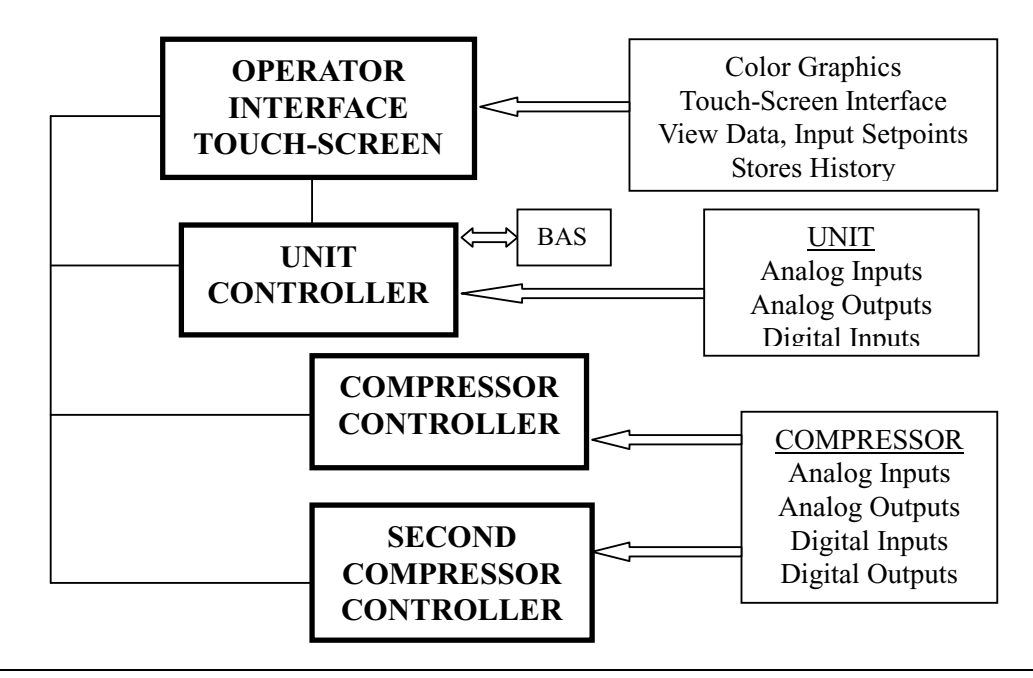

## **Component Description**

## **Operator Interface Touch Screen**

The operator interface touch screen (OITS) is the primary device by which commands and entries into the control system are made. It also displays all controller data and information on a series of graphic screens. A single OITS is used on both single and dual compressor units.

The side of the OITS panel contains a floppy disc drive that can be used for loading information to and from the controll system.

The OITS panel is mounted on a moveable arm to allow placement in a convenient position for the operator.

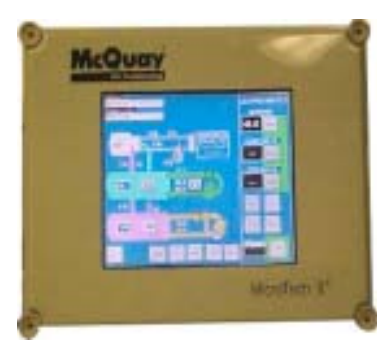

There is a screen-saver programed into the system. The screen is reactivated by touching it anywhere.

### **Unit/Compressor Controller Description**

#### **Hardware Structure**

The controller is fitted with a 16-bit microprocessor for running the control program. There are terminals for connection to the controlled devices (for example: solenoid valves, tower fans, pumps). The program and settings are saved permanently in FLASH memory, preventing data loss in the event of power failure without requiring a back-up battery.

The controller connects to other controllers and the OITS via a local communications network (p-LAN). It also has remote communication access capability for BAS interface.

### Keypad

A 4 line by 20 character/line liquid crystal display and 6-button keypad is mounted on the unit and compressor controllers. Its layout is shown below.

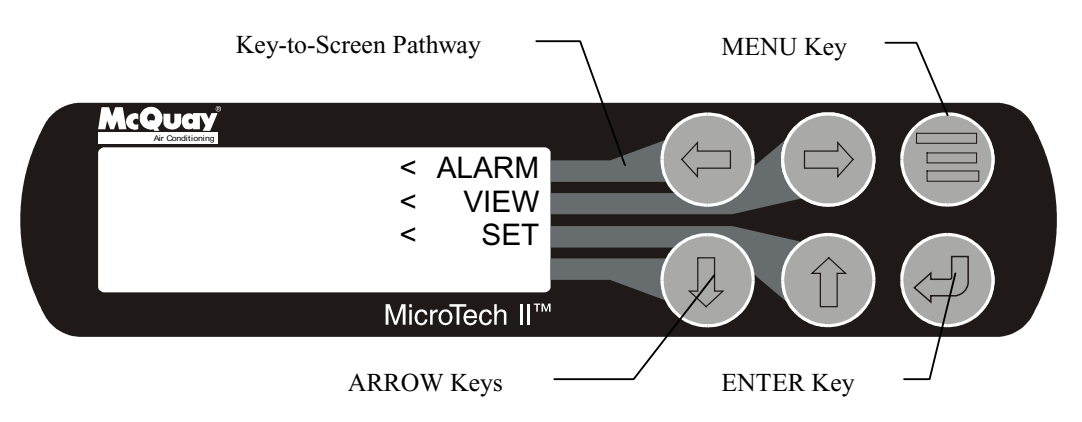

The four arrow keys (UP, DOWN, LEFT, RIGHT) have three modes of use.

- Scroll between data screens in the direction indicated by the arrows (default mode).
- Select a specific data screen in the menu matrix using dynamic labels on the right side of the display such as ALARM, VIEW, etc (this mode is entered by pressing the MENU key). For ease of use, a pathway connects the appropriate button to its respective label on the screen.
- Change field values in setpoint programming mode according to the following table:

LEFT key = Default RIGHT key = Cancel UP key = Increase (+)

DOWN key = Decrease (-)

These four programming functions are indicated by one-character abbreviation on the right side of the display. This programming mode is entered by pressing the ENTER key.

## **Unit Controller**

There is one unit controller mounted on the chiller that serves both single or dual compressor units. A "medium" controller is standard and does not include analog inputs 6 through 10 in Table 1and digital outputs 9 and 10 in Table 3. If analog inputs 6 through 10 and/or digital outputs 9 and 10 are required, an optional expanded "large" controller will be supplied.

Unit and compressor on/off switches are mounted in the unit controller panel adjacent to the OITS panel. They are designated | for on and O for off. The compressor on/off switch should only be used when an immediate stop is required since the normal shut down sequence is bypassed.

The switch panel also has a Circuit Breaker that interrupts power to the cooling tower fans, valves and evaporator and condenser pumps if any of these are tied into the MicroTech II for control of their operation. If these components operate independently from the chiller control, the breaker has no effect.

The unit controller's primary function is processing data relating to the entire chiller *unit* operation as compared to data relating to the *compressor* operation. The unit controller processes information and sends data to other controllers and devices and relays information to the OITS for graphic display. It has a 4x20 LCD display and keys for accessing data and changing setpoints. The LCD can display most of the same information as the OITS and can operate the chiller independently if the OITS is not available. Inputs and outputs are shown in the following tables.

| Table 1, | Unit | Controller, | Analog | Inputs |
|----------|------|-------------|--------|--------|
|----------|------|-------------|--------|--------|

|     |                                          | 1                         | 1               |
|-----|------------------------------------------|---------------------------|-----------------|
| #   | Description                              | Signal Source             | Range           |
| B1  | Reset of Leaving Water Temperature       | 4-20 mA Current           | 0-(10 to 80°F)  |
| B2  | Entering Evaporator Water Temperature    | NTC Thermister (10k@25°C) | -58 to 212°F    |
| B3  | Entering Condenser Water Temperature     | NTC Thermister (10k@25°C) | -58 to 212°F    |
| B4  | Leaving Condenser Water Temperature      | NTC Thermister (10k@25°C) | -58 to 212°F    |
| B5  | Liquid Line Refrigerant Temperature      | NTC Thermister (10k@25°C) | -58 to 212°F    |
| B6  | Demand Limit                             | 4-20 mA Current           | 0-100 %RLA      |
| B7  | Evaporator Water Flow                    | 4 to 20 mA Current        | 0 to 10,000 gpm |
| B8  | Condenser Water Flow                     | 4 to 20 mA Current        | 0 to 10,000 gpm |
| B9  | Refrigerant Leak Sensor (field supplied) | 4 to 20 mA Current        | 0 to 100 ppm    |
| B10 | Entering Heat Recovery Temp.             | NTC Thermister (10k@25°C) | -58 to 212°F    |
| B11 | Leaving Heat Recovery Temperature        | NTC Thermister (10k@25°C) | -58 to 212°F    |

#### Table 2, Unit Controller, Digital Inputs

| #   | Description       | Signal       | Signal               |
|-----|-------------------|--------------|----------------------|
| ID1 | Unit OFF Switch   | 0 VAC (Stop) | 24 VAC (Auto)        |
| ID2 | Remote Start/Stop | 0 VAC (Stop) | 24 VAC (Start)       |
| ID3 | Mode Switch       | 0 VAC (Cool) | 24 VAC (Ice or Heat) |

#### Table 3, Unit Controller, Digital Outputs

| #    | Description                   | Load            | Output OFF | Output ON |
|------|-------------------------------|-----------------|------------|-----------|
| NO1  | Primary Evaporator Water Pump | Pump Contactor  | Pump OFF   | Pump ON   |
| NO2  | Standby Evaporator Water Pump | Pump Contactor  | Pump OFF   | Pump ON   |
| NO3  | Primary Condenser Water Pump  | Pump Contactor  | Pump OFF   | Pump ON   |
| NO4  | Standby Condenser Water Pump  | Pump Contactor  | Pump OFF   | Pump ON   |
| NO5  | Tower Fan #1                  | Fan Contactor   | Fan OFF    | Fan ON    |
| NO6  | Tower Fan #2                  | Fan Contactor   | Fan OFF    | Fan ON    |
| NO7  | (unused)                      |                 |            |           |
| NO8  | Alarm                         | Alarm Indicator | Alarm OFF  | Alarm ON  |
| NO9  | Tower Fan #3                  | Fan Contactor   | Fan OFF    | Fan ON    |
| NO10 | Tower Fan #4                  | Fan Contactor   | Fan OFF    | Fan ON    |

#### Table 4, Unit Controller, Analog Outputs

| #  | Description                         | Output Signal | Range          |
|----|-------------------------------------|---------------|----------------|
| Y1 | Cooling Tower Bypass Valve Position | 0 to 10 VDC   | 0 to 100% Open |
| Y2 | Cooling Tower VFD Speed             | 0 to 10 VDC   | 0 to 100%      |

## **Compressor Controller**

The compressor controller's primary function is controlling and protecting the compressor. No setpoint inputs are made with it. There is one compressor controller for each compressor on a chiller unit. The compressor controller receives, processes, and sends data to other controllers and devices and to the compressor starter or Variable Frequency Drive (VFD). With some operator intervention the compressor controller can operate the compressor(s) if the unit controller and/or the operator interface touch screen are unavailable. Inputs and outputs are as follows:

#### Table 5, Compressor Controller, Analog Inputs

| #   | Description                          | Signal Source             | Range         |
|-----|--------------------------------------|---------------------------|---------------|
| B1  | Oil Sump Pressure                    | 0.5 to 4.5 VDC            | 0 to 150 psi  |
| B2  | Oil Supply Pressure to Compressor    | 0.5 to 4.5 VDC            | 0 to 450 psi  |
| B3  | Evaporator Refrigerant Pressure      | 0.1 to 0.9 VDC            | 0 to 150 psi  |
| B4  | Oil Sump Temperature                 | NTC Thermister (10k@25°C) | -58 to 212°F  |
| B5  | Compressor Suction Temperature       | NTC Thermister (10k@25°C) | -58 to 212°F  |
| B6  | Condenser Refrigerant Pressure       | 0.5 to 4.5 VDC            | 0 to 450 psi  |
| B7  | Compressor Discharge Temperature     | NTC Thermister (10k@25°C) | -58 to 212°F  |
| B8  | Motor Current                        | 0.5 to 4.5 VDC            | 0 to 125% RLA |
| B9  | Oil Feed Temperature                 | NTC Thermister (10k@25°C) | -58 to 212°F  |
| B10 | Leaving Evaporator Water Temperature | NTC Thermister (10k@25°C) | -58 to 212°F  |

#### Table 6, Compressor Controller, Digital Inputs

| #   | Description            | Signal                | Signal              |
|-----|------------------------|-----------------------|---------------------|
| ID1 | Manual Off             | 0 VAC (Off)           | 24 VAC (Auto)       |
| ID2 | Mech High Pressure     | 0 VAC (High Pressure) | 24 VAC (OK)         |
| ID3 | Motor High Temperature | 0 VAC (High Temp)     | 24 VAC (OK)         |
| ID4 | Vanes Closed Switch    | 0 VAC (Not Closed)    | 24 VAC (Closed)     |
| ID5 | Starter Transition     | 0 VAC (No Transition) | 24 VAC (Transition) |
| ID6 | Starter Fault          | 0 VAC (Fault)         | 24 VAC (No Fault)   |
| ID7 | Evap Flow              | 0 VAC (N0 Flow)       | 24 VAC (Flow)       |
| ID8 | Cond Flow              | 0 VAC (N0 Flow)       | 24 VAC (Flow)       |
| ID9 | Vanes Open Switch      | 0 VAC (Not Open)      | 24 VAC (Open)       |

#### Table 7, Compressor Controller, Analog Outputs

| #  | Description          | Output Signal | Range     |
|----|----------------------|---------------|-----------|
| Y1 | Compressor VFD Speed | 0 to 10 VDC   | 0 to 100% |

#### Table 8, Compressor Controller, Digital Outputs

| #     | Description         | Load           | Output OFF     | Output ON     |
|-------|---------------------|----------------|----------------|---------------|
| NO1   | Motor Control Relay | Starter        | Compressor OFF | Compressor ON |
| NO2   | Hot Gas Bypass      | Solenoid       | No Bypass      | Bypass        |
| NO3   | Liquid Injection    | Solenoid       | No Injection   | Injection     |
| NO4   | Oil Pump            | Pump Contactor | Pump OFF       | Pump ON       |
| NO5   | Oil Sump Heater     | Heater         | Heater OFF     | Heater ON     |
| NO6   | Oil Cooler          | Solenoid       | Cooling OFF    | Cooling ON    |
| NO7   | Vane Pulse          | Solenoid       | Hold           | Move Vanes    |
| NO/C8 | Load/Unload         | Solenoid       | Unload         | Load          |

## Guardister™ Board

The Guardister board monitors the motor winding temperature through embedded Guardistor temperature sensors in the motor. If the motor temperature rises to an unsafe level, the board will signal the compressor controller and the compressor will will shut down.

## **Signal Converter Board**

The AC current signal generated by the starter is converted by the separate signal board into a 0-5 VDC signal that is directly proportional to the compressor motor amp draw. The amp draw signal is sent to the compressor controller.

## **Transducer Converter Board**

The transducer converter board converts the pressure transducer signal to the correct voltage signal and relates it to the compressor controller.

#### Figure 2, Field Wiring Diagram

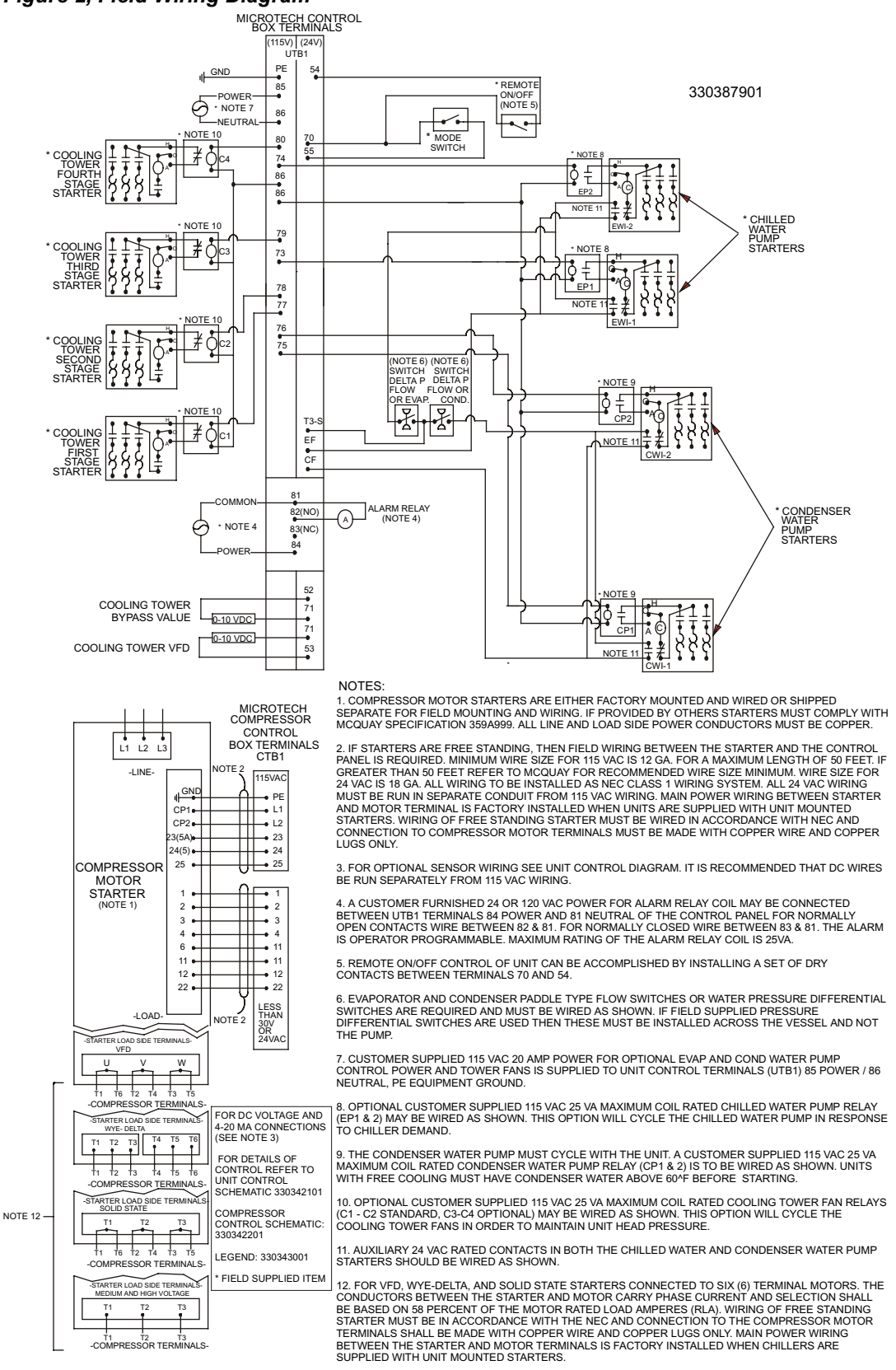

## Navigation

The home screen shown in VIEW screen on page 13 is usually left on (there is a screen-saver built in that is reactivated by touching the screen anywhere). This VIEW screen contains the STOP and AUTO buttons used to start and stop the unit when in Local control. Other groups of screens can be accessed from the Home screen by pressing three buttons on the bottom of the screen; HISTORY, VIEW, SET.

- HISTORY will go to the last history screens viewed and can toggle between the two history screens.
  - Trend History
  - Alarm History
- VIEW will go to the next View screen and other sub-View screens used to look in detail at settings and the operation of the chiller. Pressing View from any other screen will return to the Home screen.
- SET will go to a series of screens used to set setpoints.

The figure on the following page illustrates the arrangement of the various screens available on the OITS. A few minutes practice on an actual OITS should provide an acceptable level of confidence in navigating through the screens.

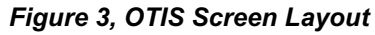

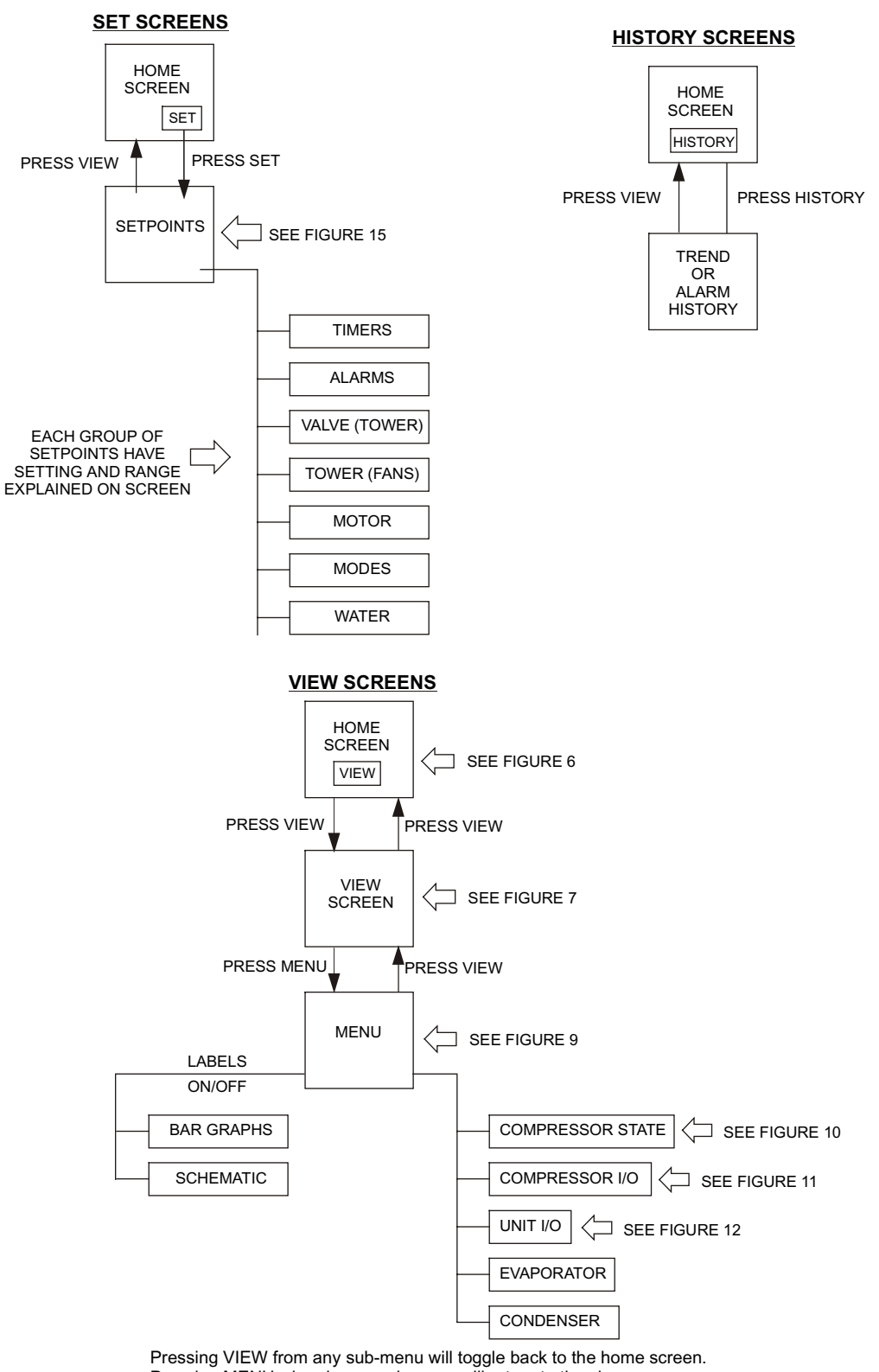

Pressing MENU when in any sub-menu will return to the view screen. Pressing SET or HISTORY will go to these groups of menus.

## **Screen Descriptions**

## **VIEW Screens**

View screens are used for looking at unit status and conditions.

### Figure 4, Home View Screen

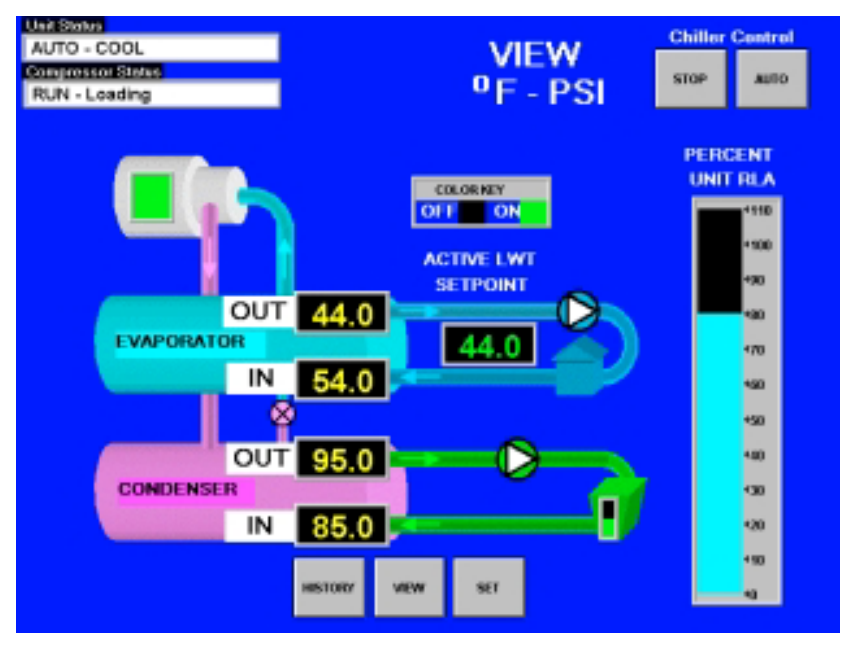

#### Home View Screen

The Home View Screen shows the basic condition of the chiller and is the screen that is normally left on. Dual compressor units will show two compressors and the status of both. The pressures and temperatures shown are common to the unit and correct for both single and dual compressor chillers. Superimposed on a chiller schematic is:

#### Information

Chilled water (Active) setpoint

- Entering and leaving chilled water temperatures
- Entering and leaving condenser water temperatures
- Percent motor amps
- UNIT STATUS is MODE followed by STATE followed by the SOURCE that is the device or signal that created the STATE. The possible combinations are in the following table:

#### Table 9, UNIT STATUS Combinations

| MODE | STATE             | SOURCE        |
|------|-------------------|---------------|
| COOL | OFF               | Manual Switch |
| ICE  | SHUTDOWN (Note 1) | Remote Switch |
| HEAT | AUTO              | Local         |
|      |                   | BAS Network   |

Notes

1. Shutdown is the state of shutting down; vane close, postlube, etc

• COMPRESSOR STATUS is MODE followed by STATE followed by the SOURCE that is the device or signal that created the STATE. The possible combinations are in the following table

| Table 10, | COMPRESSOR | STATUS | Possibilities |
|-----------|------------|--------|---------------|
|-----------|------------|--------|---------------|

| Complete STATUS Text<br>(in priority sequence) | Notes                                                                                    |  |  |  |
|------------------------------------------------|------------------------------------------------------------------------------------------|--|--|--|
| OFF Manual Switch                              |                                                                                          |  |  |  |
| OFF Compressor Alarm                           |                                                                                          |  |  |  |
| OFF Unit State                                 |                                                                                          |  |  |  |
| OFF Evap Flow/Re-circulate                     |                                                                                          |  |  |  |
| OFF Low Oil Sump Temp                          | Reason for the compressor being off.                                                     |  |  |  |
| OFF Start to Start Timer=xxx                   |                                                                                          |  |  |  |
| OFF Stop to Start Timer=xxx                    |                                                                                          |  |  |  |
| OFF Staging (Next ON)                          |                                                                                          |  |  |  |
| OFF Awaiting Load                              |                                                                                          |  |  |  |
| PRELUBE Vanes Open                             |                                                                                          |  |  |  |
| PRELUBE Timer=xxx                              | Current state of the Prelube sequence                                                    |  |  |  |
| PRELUBE Condenser Flow                         |                                                                                          |  |  |  |
| RUN Unload Vanes-Max Amps                      | Overrides water temperature command                                                      |  |  |  |
| RUN Hold Vanes-Max Amps                        | evendes water temperature command                                                        |  |  |  |
| RUN Manual Vanes & Speed                       |                                                                                          |  |  |  |
| RUN Load Vanes-Manual Speed                    |                                                                                          |  |  |  |
| RUN Hold Vanes-Manual Speed                    | Used for service purposes. "T" password required. Operated<br>from compressor controller |  |  |  |
| RUN Unload Vanes-Manual Speed                  |                                                                                          |  |  |  |
| RUN Load Speed-Manual Vanes                    |                                                                                          |  |  |  |
| RUN Hold Speed-Manual Vanes                    |                                                                                          |  |  |  |
| RUN Unload Speed-Manual Vanes                  |                                                                                          |  |  |  |
| RUN Unload Vanes-Lag Start                     |                                                                                          |  |  |  |
| RUN Hold Vanes-Evap Press                      |                                                                                          |  |  |  |
| RUN Unload Vanes-Evap Press                    |                                                                                          |  |  |  |
| RUN Unload Vanes-Soft Load                     |                                                                                          |  |  |  |
| RUN Hold Vanes-Soft Load                       | Overrides water temperature command                                                      |  |  |  |
| RUN Load Vanes-Disch Temp                      |                                                                                          |  |  |  |
| RUN Hold Vanes-Pull-down Rate                  |                                                                                          |  |  |  |
| RUN Unload Vanes-Demand Limit                  |                                                                                          |  |  |  |
| RUN Hold Vanes-Min Amps                        |                                                                                          |  |  |  |
| RUN Load <mark>Vanes</mark>                    |                                                                                          |  |  |  |
| RUN Hold Vanes                                 | Normal operation                                                                         |  |  |  |
| RUN Unload <mark>Vanes</mark>                  |                                                                                          |  |  |  |
| SHUTDOWN Unload                                | Unloading during the shutdown sequence                                                   |  |  |  |
| POSTLUBE Timer=xxx                             | Postlube timer on                                                                        |  |  |  |
| POSTLUBE Motor Current High                    | Compressor motor running during the shutdown mode. It should be off.                     |  |  |  |

NOTES

 Timer countdown values will be shown where "(xxx)" is shown below
 For a VFD equipped compressor, "Vanes" or "Speed" is shown in the RUN state to indicate if the capacity is controlled by speed from the VFD or by vane control

3) When the compressor is in the START state (oil pump started but still waiting for oil pressure),

"PRELUBE – Vanes Open" or "PRELUBE – Timer=(xxx)" is shown as appropriate.

#### Action Buttons for:

- Chiller Control: normal start (AUTO button) and STOP button. The STOP button activates the normal • shutdown sequence. These buttons are only active when the when control is in the "Local Control" mode only. This eliminates the possibility of inadvertently shutting off the unit locally when it is under control of a remote signal such as a BAS.
- HISTORY, toggles between the Trend History screen and the Alarm History screen. ٠
- SET, toggles between the Set Points screen that are used for changing setpoints and the Service screen. •

#### Returning

Pressing the VIEW button from any screen will return to this screen

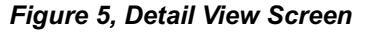

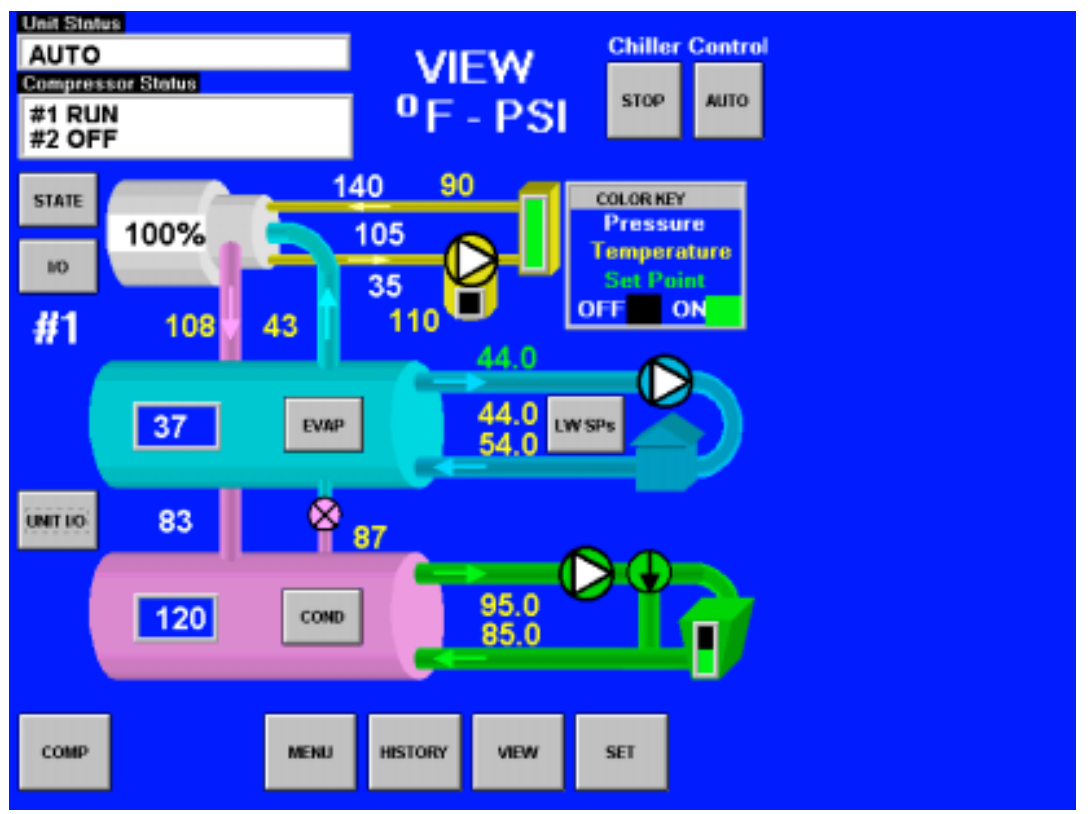

Pressing the VIEW button on the bottom of the Home View screen accesses the Detail View Screen shown above. This screen gives additional information on the refrigerant pressures and temperatures. The COLOR KEY in the upper right corner shows that the yellow numbers are temperatures and the white numbers are pressure values. In addition to the data displayed:

NOTE: the screen shown above is for a dual compressor unit

Pressing the STATE button will bring up a display of the compressor state as described in Figure 8 on page 17.

Pressing the I/O button displays the status of the compressor inputs and outputs as described in Figure 9 on the same page. Dual compressor units will have a COMP button that will toggle between the two compressors' data, allowing the STATE and I/O detail screens to be viewed for either compressor.

Pressing the UNIT I/O button displays the unit inputs and outputs as described in Figure 10 on page 18.

Pressing the EVAP or COND button will give detailed information on the evaporator or condenser pressures and temperatures.

Pressing the LW SPs button will show a window from which the leaving water setpoints can be changed. However, it is recommended that the SETPOINT screens described later be used for this purpose.

Pressing the MENU button on the bottom of the screen will go to a menu (see Figure 7) from which the above listed screens can also be accessed. The MENU button is merely another way of getting to the detail screens.

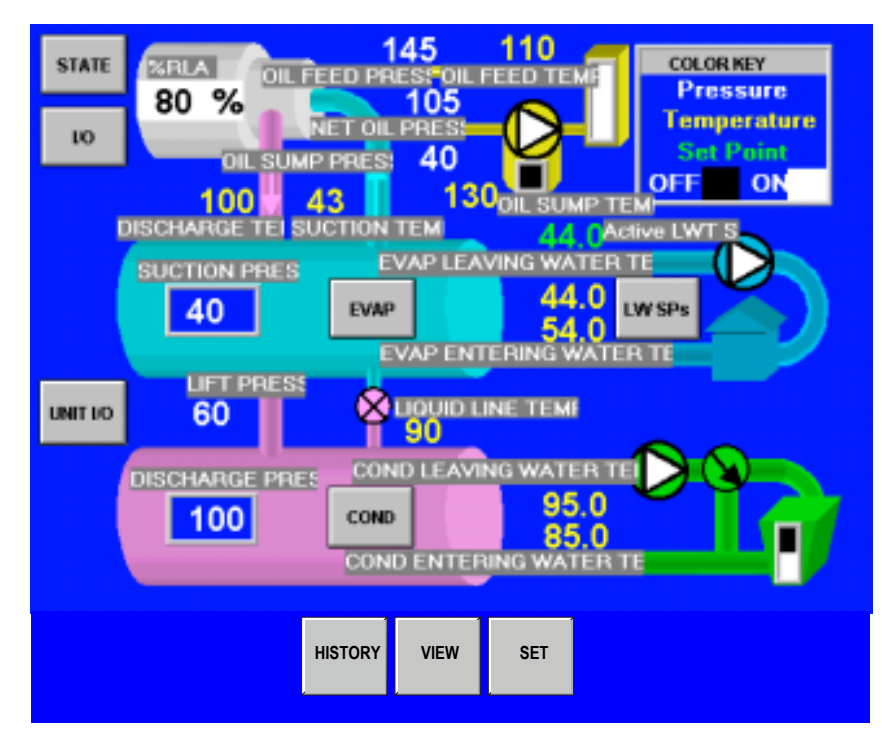

#### Figure 6, Detail View Screen with Labels Attached

Detail View Screen with Labels adds descriptive labels to the normal detail view screen to explain exactly what the numbers shown represent. The method for adding or deleting the labels is explained in Figure 7. Once the operator is familiar with what the temperatures and pressures represent, there is little need for the labels.

#### Figure 7, View Menu

This View Menu is accessed by pressing the MENU button from the Detail View Screen. The menu screen has two functions:

- It turns the labels shown on Detail View Screen (Figure 6) on and off. Pressing the SCHM-L button adds the labels if they are not present and SCHM removes them if they are present. A screen with unit temperatures and pressures is shown on a BAR SCREEN (see Figure 11 on page 18). This screen is accessed by pressing BARS or BARS-L if the temperature and pressure graph labels are desired.
- 2. There is more data available to view and it is accessed through the buttons on the right of the screen. It is segregated by general topics that are self-explanatory.

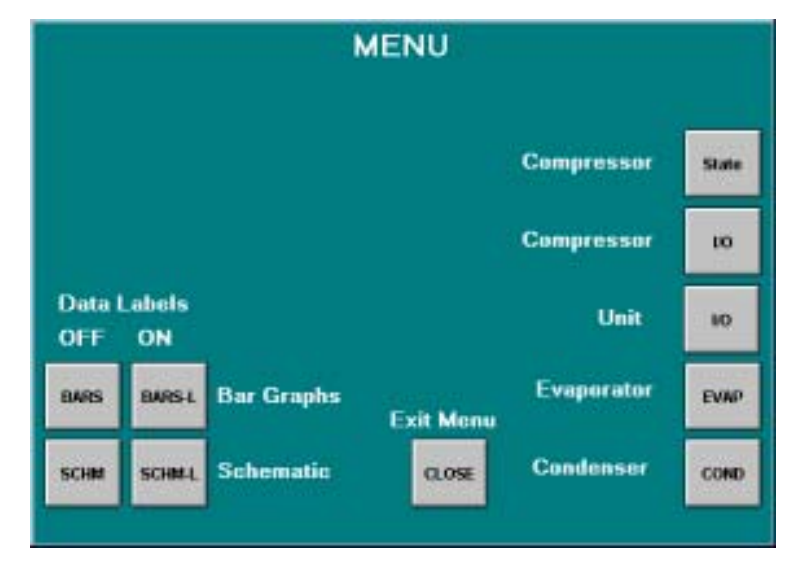

These buttons are also repeated on the Detail View Screen as previously noted.

#### Figure 8, View Compressor State Screen

For example, pressing the Compressor-State button will yield the following screen superimposed on the right side of the Detail View Screen. The Compressor State screen is basically a compilation of the events that the chiller sequences through at startup. A green light (light gray in the figure) indicates that a particular sequence requirement has been satisfied. It is recommended that this screen be viewed during the start up sequence. One can see the requirements light up as they are met and quickly see why a non-start may have occurred. For example, The Evap Flow OK will light when the evaporator flow switch is closed by flow, Oil Sump Temp OK will light if (or when) the oil temperature is above the Startup Temperature Setpoint, both timers must be timed out, Oil Pressure OK will light when sufficient oil pressure is achieved, etc.

The bottom three sections (from "RUN" down) are in effect during the shut down process. The compressor is officially off when the Postlube Timer is Done. The sequence transitions back to OFF at this point and the OFF light will be illuminated.

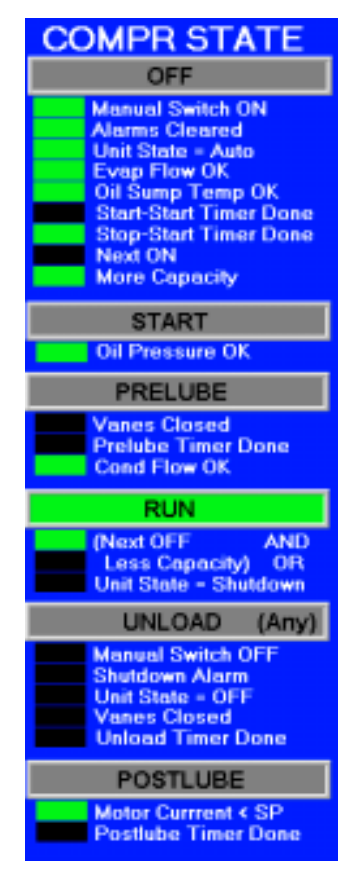

Figure 9, View Compressor Input/Output Status

### COMPR I/O **Digital Inputs** Manual Switch Mech High Press Motor High Temp Vanes Closed Starter Transition Starter Fault Evap Water Flow **Cond Water Flow** Vanes Open Digital Outputs Motor Control Relay Het Gas Bypass Liquid Injection Oil Pump **Oil Sump Heater** Oil Cooler Unload Vanes Load Vanes Starter Latch Analog Outputs VFD Speed 100

Pressing the Compressor I/O button on the VIEW MENU screen will access the screen shown to the right in Figure 9. It is superimposed on the right side of the Detail View Screen. It gives the status of the *compressor* digital inputs and analog and digital outputs. Many of these I/Os also appear in the Compressor State screen since they are part of the start up sequence and define the compressor state at any given time. Dual compressor units will have two of any compressor screen.

A COMP button will appear in the lower left-hand corner of the Detail View Screen (Figure 5 on page 15) on dual compressor WDC units. This button will toggle compressor data from #1 compressor to #2 compressor.

#### Figure 10, Unit Input/Output Screen

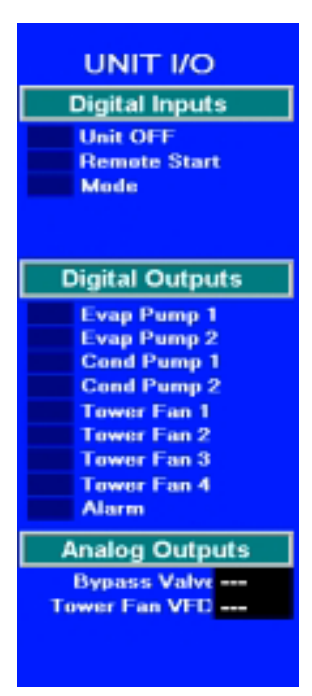

The screen shown to the left gives the status of the *unit* controller digital inputs and outputs and analog outputs. The unit controller in concerned with the operation of the entire unit and its I/Os reflect this. Note that proof of water flow, operation of condenser and evaporator water pumps and tower operation constitute most of the data flow. An illuminated block (gray in the figure) indicated that either an input or output signal exists

Pressing the Evaporator or Condenser buttons on Detail View Screen will display pertinent vessel temperatures and pressures. The screens are very simple, selfexplanatory, and not shown here.

#### Figure 11, Bars Chart with Labels "ON" & LEAVING WATER SETPOINT

The bar chart screen is accessed from the MENU screen (Figure 7) by selecting Bar Graphs\BARS-L for the charts with labels attached as shown above or Bar Graphs\BARS for charts without labels.

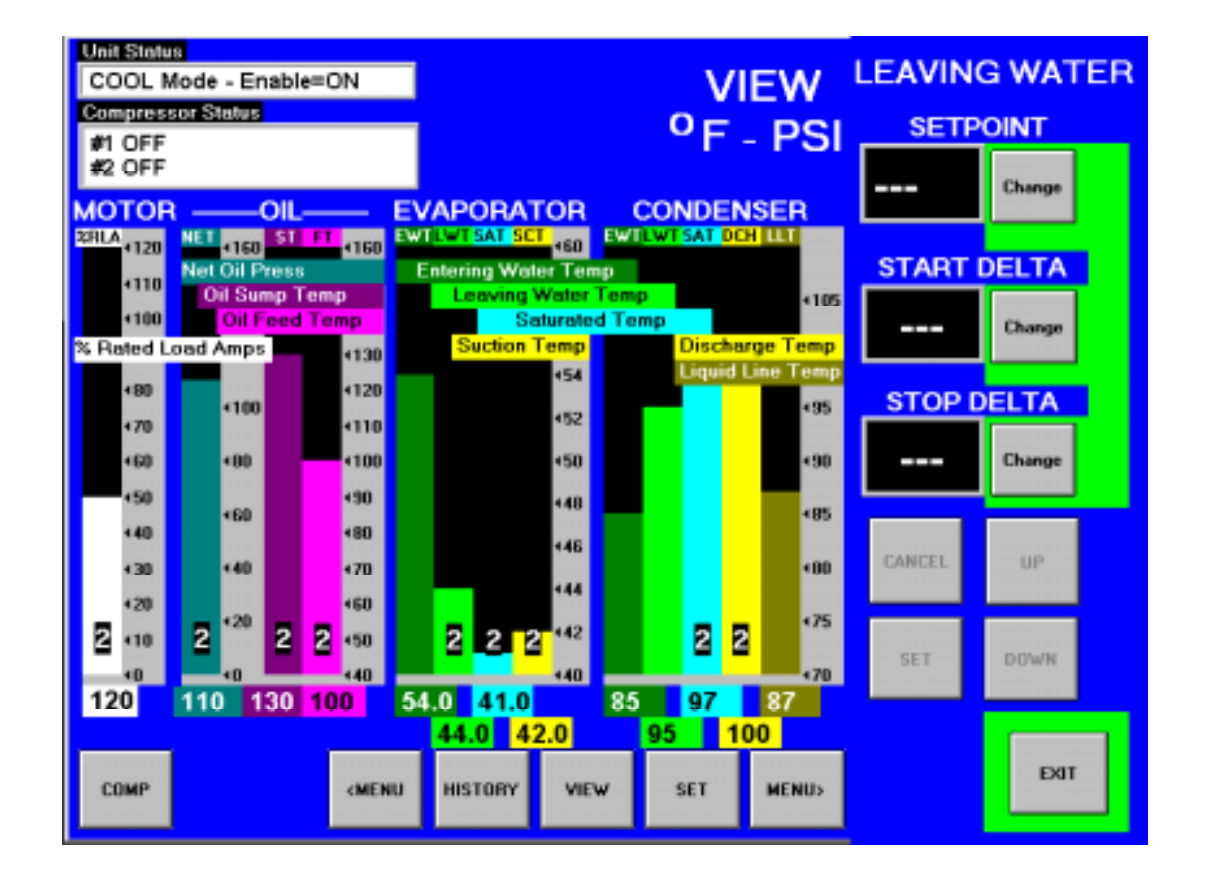

## **SET Screens**

The set screens on the Interface Panel are used to input the many setpoints associated with equipment of this type. MicroTech II provides an extremely simple method for accomplishing this. (NOTE: If the Interface Panel is unavailable, the unit controller can be used to change setpoints.) Appropriate setpoints are factory set and checked by McQuayService or Factory Authorized Service Company during commissioning. However, adjustments and changes are often required to meet job conditions. Certain settings involving pumps and tower operation are field set.

Pressing the SET button found on almost every screen accesses the last SET screen used or the SERVICE screen, whichever of the two was used last.

When in any SET screen, pressing the SET button again will toggle to the SERVICE screen shown on page 31.

#### Figure 12, A Typical SETPOINT Screen

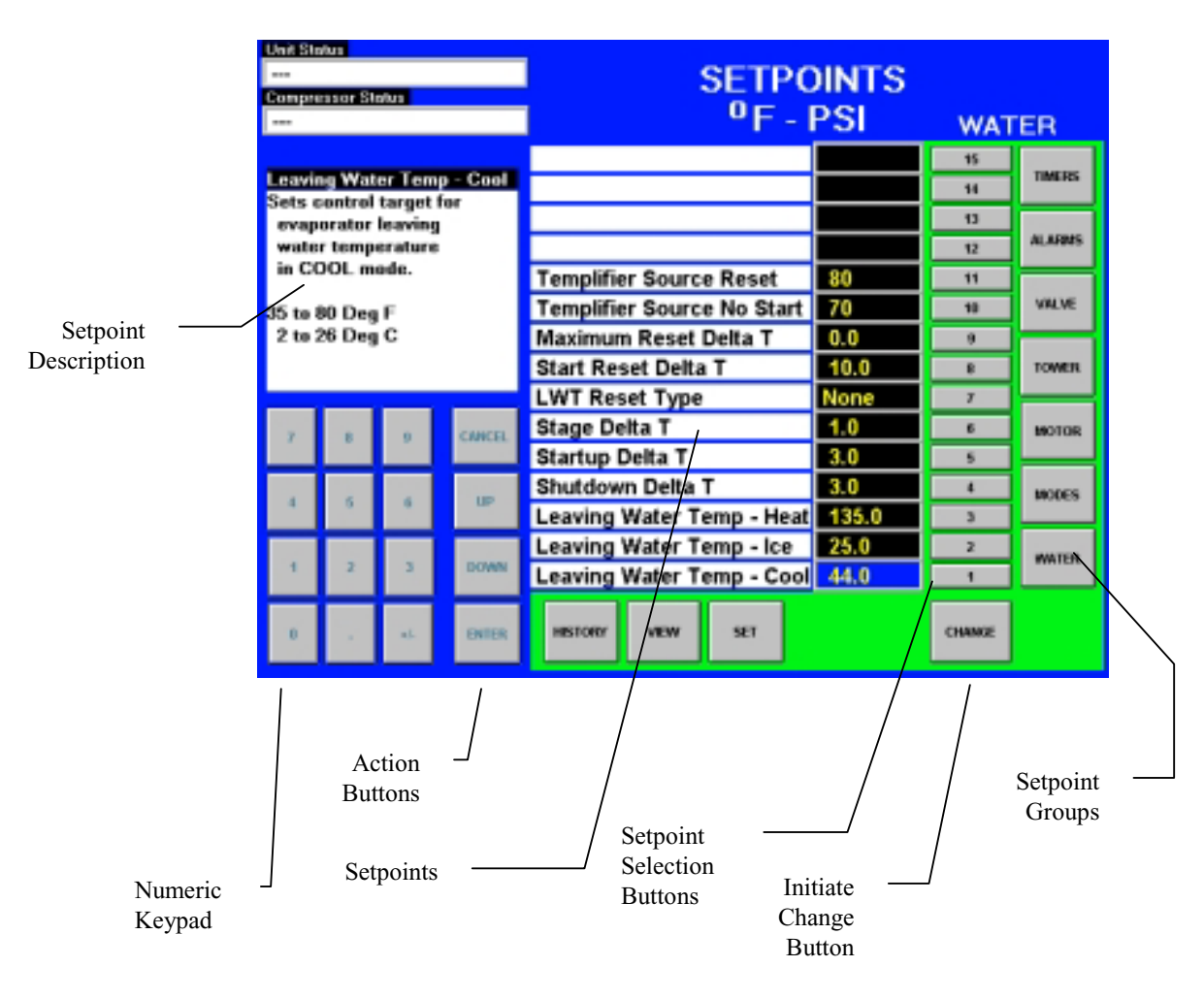

Figure 12 shows the SETPOINT screen with WATER setpoints selected. The various setpoint groups are in a column on the right side of the screen. Each button contains a number of setpoints grouped together by similar content. The WATER button (as shown) contains various setpoints relating to water temperatures.

**NOTE:** Some setpoints that do not apply to a particular application may still be listed on the screen. They will be inactive and can be ignored. For example, of setpoints 1, 2, and 3 above, only one will be active depending on the unit mode selected in the MODE setpoints.

The numbered buttons in the second from right column are pressed to select a particular setpoint. The selected setpoint will appear in blue on the screen and a description of it (with the range of available settings) will appear in the upper left-hand box.

### **Procedure for Changing a Setpoint**

A list of setpoints, their default value, their available setting range, and password authority are in Table 21 on page 48 for the unit and Table 22 on page 56 for the compressor.

- 1. Press the applicable Setpoint Group button (Figure 12). A complete explanation of setpoint content of each group follows this section.
- 2. Select the desired setpoint by pressing the numbered button.
- 3. Press the CHANGE button indicating that you wish to change a setpoint value. The KEYBOARD screen will be turned on automatically for entering the password.
  - O = Operator level password is <u>100</u>
  - M = Manager level password
  - T = Technician level password
- 4. Press the appropriate numbers in the numeric keyboard to enter the password. There is a small delay between pressing the keypad and recording the entry. Be sure that an asterisk appears in the window before pressing the next number. Press ENTER to return to the SETPOINT screen. The password will remain open for 15 minute after initiation and does not to be re-entered.
- 5. Press CHANGE again. The right side of the screen will turn blue (inactive).
- 6. The numeric keypad and action buttons in the lower left-hand corner of the screen will be activated (the background will turn green). Setpoints with numeric values can be changed in two ways:
  - Select the desired value by pressing the numbered buttons. Press ENTER to enter the value or CANCEL to cancel the transaction.
  - Press the UP or DOWN button to increase or decrease the value displayed. Press ENTER to enter the value or CANCEL to cancel the transaction.

Some setpoints are text rather than numeric values. For example, LWT Reset Type can be "None" or "4-20 ma". The selection can be made by toggling between choices using the UP or Down button. If dashed lines appear in the setpoint window, it indicates that you have toggled too far and need to reverse direction. Press ENTER to enter the choice or CANCEL to cancel the transaction.

Once CHANGE is selected, the CANCEL or ENTER buttons must be pressed before another setpoint can be selected.

7. Additional setpoints can be changed by selecting another setpoint on the screen or by selecting an entirely new group of setpoints.

#### **Explanation of Setpoints**

Each of the seven setpoint group of screens are detailed in the following section. In many cases the setpoint content is obvious and no explanation is included.

- 1. TIMERS, for setting timers such as start-to-start, prelube, postlube, etc.
- 2. ALARMS, for setting the limit and shutdown alarms.
- 3. VALVE, sets the parameters for operation of an optional field installed tower bypass valve.
- 4. TOWER, selects the method of controlling the cooling tower and sets the parameters for fan staging/VFD.
- 5. MOTOR, selects motor related setpoints such as amp limits, VFD settings, etc. Also has maximum and minimum rate of change of chilled water temperature.
- 6. MODES, selects various modes of operation such as control source, multiple compressor staging, pump staging, BAS protocol, etc.
- 7. WATER, leaving water temperature setpoint, start and stop delta-T, resets, etc.

### **TIMERS Setpoint**

### Figure 13, TIMERS Setpoint Screen

| Unit Ste<br>AUTO<br>Compre<br>#1 RU | itus<br>issor Str<br>N | atus      |          | SETPOINTS<br><sup>0</sup> F - PSI |     | ТІМЕ   | ERS    |
|-------------------------------------|------------------------|-----------|----------|-----------------------------------|-----|--------|--------|
| #2 OF                               | F                      |           |          |                                   |     | 15     |        |
| Evap I                              | Recirc                 | ulate Ti  | mer      |                                   |     |        | TIMERS |
| Sets t                              | he amo                 | ount of t | time the |                                   |     | 13     |        |
| befor                               | re a co                | mpress    | orcan    |                                   |     | 12     | ALARMS |
| start                               | -                      |           |          |                                   |     | 11     |        |
| 0.2 tn                              | 5.0 Mii                | nutes     |          |                                   |     | 10     | VALVE  |
| 0.2.10                              | 0.0 111                | 10103     |          |                                   |     | 9      |        |
|                                     |                        |           |          |                                   |     | 8      | TOWER  |
|                                     |                        |           |          | Postlube Timer                    | 30  | 7      |        |
| 7                                   |                        |           | CANCEL   | Unload Timer                      | 30  | 6      | MOTOR  |
| <u> </u>                            | , end                  |           | GRANDEL  | Full Load Time                    | 180 | 5      |        |
|                                     |                        |           | 100      | Prelube Timer                     | 30  | - 4    | MODES  |
| 4                                   | 5                      | 6         |          | Stop To Start Timer               | 3   | 3      |        |
|                                     |                        |           |          | Start To Start Timer              | 40  | 2      | WATER  |
| 1                                   | 2                      | 3         | DOWN     | Evap Recirculate Timer            | 0.5 | 1      | HAILER |
| 0                                   |                        | +h-       | ENTER    | HISTORY VIEW SET                  |     | CHANGE |        |

### Table 11, TIMER Setpoints

| Description         | No. | Default | Range              | Pass-<br>word | Comments                                                      |
|---------------------|-----|---------|--------------------|---------------|---------------------------------------------------------------|
| Postlube Timer      | 7   | 30 sec  | 10 to 240 sec      | Т             | Time for postlube before compressor can stop                  |
| Unload Timer        | 6   | 30 sec  | 10 to 240 sec      | Т             | Time compressor will unload before going to postlube          |
| Full Load Timer     | 5   |         |                    |               | Time compressor must load for full open vanes                 |
| Prelube Timer       | 4   | 30 sec  | 10 to 240 sec      | Т             | Time compressor must prelube before starting                  |
| Stop-Start          | 3   | 3 min   | 3 to 20 min        | М             | Time from when compressor stops to when it can<br>restart     |
| Start-Start         | 2   | 40 min  | 15 to 60 min       | М             | Time from when compressor starts to when it can start again   |
| Evap<br>Recirculate | 1   | 30 sec  | 15 sec to 5<br>min | М             | Time that evaporator pump must run before<br>compressor start |

### **ALARMS Setpoint**

Figure 14, ALARMS Setpoint Screen

| Unit Ste          | atu:s             |                  |          |                                |        |        |  |  |
|-------------------|-------------------|------------------|----------|--------------------------------|--------|--------|--|--|
| AUTO              |                   |                  |          | SETPOINTS                      |        |        |  |  |
| Compressor Status |                   |                  |          |                                |        |        |  |  |
| #1 RU             | N                 |                  |          | °F - PSI                       | ALAI   | RMS    |  |  |
| #2 01             | F                 |                  |          |                                | 15     |        |  |  |
| Low E             | vap Pr            | essure           | -Inhibit | Condenser Freeze Protect 34.0  | 14     | TIMERS |  |  |
| Sets t            | he eva<br>> helow | porator<br>which | pressure | Evaporator Freeze Protect 34.0 | 13     |        |  |  |
| capa              | city in           | rease            | is is    | Motor Current Treshhold 10     | 12     | ALARMS |  |  |
| inhib             | ited.             |                  |          | Surge High SSH - Run 25        | 11     |        |  |  |
| 20 ta             | 45 P              | si               |          | Surge High SSH - Start 50      | 10     | VALVE  |  |  |
| 138 to            | 138 to 310 kPa    |                  |          | Low Oil Net Pressure 40        | 9      |        |  |  |
|                   |                   |                  |          | Low Oil Delta Temperature 30   | 0      | TOWER  |  |  |
| <u> </u>          |                   |                  |          | High Oil Feed Temperature 140  | 7      |        |  |  |
| 7                 |                   |                  | CANCEL   | High Discharge Temp-Stop 190   | 6      | MOTOR  |  |  |
|                   |                   |                  |          | High Discharge Temp-Load 170   | 5      |        |  |  |
|                   |                   |                  |          | High Condenser Pressure 140    | 4      | MODES  |  |  |
| 4                 | 9                 | 0                | υP       | Low Evap Pressure-Stop 29      | 3      |        |  |  |
|                   |                   |                  |          | Low Evap Pressure-Unload 31    | 2      | WATER  |  |  |
| 1                 | 2                 | 3                | DOWN     | Low Evap Pressure-Inhibit 33   | 1      | Indick |  |  |
| 0                 |                   | +J-              | ENTER    | HISTORY VIEW SET               | CHANGE |        |  |  |

#### Table 12, ALARM Setpoints

| Description                      | No. | Default | Range           | Pass-<br>word | Comments                                                       |
|----------------------------------|-----|---------|-----------------|---------------|----------------------------------------------------------------|
| Condenser Freeze                 | 14  | 34.0 °F | -9.0 to 45.0 °F | Т             | Minimum cond. sat. temp. to start pump                         |
| Evaporator Freeze                | 13  | 34.0 °F | -9.0 to 45.0 °F | Т             | Minimum evap. sat. temp. to start pump                         |
| Motor Current Threshold          | 12  | 10%     | 1 to 20%        | Т             | Min %RLA to consider motor off                                 |
| Surge High Suction SH-Run        | 11  | 25 °F   | 5 to 45 °F      | Т             | Max SSH to shut down compressor after 5 min run time           |
| Surge High Suction SH-<br>Start  | 10  | 50 °F   | 25 to 90 °F     | Т             | Max SSH to shut down compressor<br>during first 5 min run time |
| Low Net Oil Pressure             | 9   | 40 psi  | 30 to 60 psi    | Т             | Min net pressure (feed minus sump)                             |
| Low Oil Delta Temperature        | 8   | 30 °F   | 20 to 80 °F     | Т             | Min Delta-T (sat evap minus oil temp)                          |
| High Oil Feed Temperature        | 7   | 140 °F  | 120 to 240 °F   | Т             | Max oil temperature                                            |
| High Discharge Temp-<br>Shutdown | 6   | 190 °F  | 120 to 240 °F   | Т             | Max discharge gas temp, stop<br>compressor                     |
| High Discharge Temp-Load         | 5   | 170 °F  | 120 to 240 °F   | Т             | Max discharge gas temp – load comp                             |
| High Condenser Pressure          | 4   | 140 psi | 120 to 240 psi  | Т             | Max discharge pressure, stop<br>compressor                     |
| Low Evap Pressure, Stop          | 3   | 26 psi  | 10 to 45 psi    | Т             | Min evap pressure – stop compressor                            |
| Low Evap Pressure-Unload         | 2   | 31 psi  | 20 to 45 psi    | Т             | Min evap pressure – unload compressor                          |
| Low Evap Pressure-Inhibit        | 1   | 38 psi  | 20 to 45 psi    | Т             | Min evap pressure – inhibit loading                            |

## Cooling Tower Bypass VALVE Settings

Figure 15, Tower Bypass VALVE Setpoint Screen

| Unit Ste       | stus              |         |        |                           |           |        |        |  |  |
|----------------|-------------------|---------|--------|---------------------------|-----------|--------|--------|--|--|
| AUTO           |                   |         |        | SETPOINTS                 | SETPOINTS |        |        |  |  |
| #1 RU          | Manager Status    |         |        | <sup>o</sup> F - PSI      | VALVE     |        |        |  |  |
| 1 01           |                   |         |        | Valve Control Slope Gain  | 25        | 15     |        |  |  |
| Lower<br>NC: A | Valve<br>/abox is | Туре    | llbr   | Valve Control Error Gain  | 25        | 14     | TIMERS |  |  |
| close          | ed to to          | wer.    | uny .  | Valve Control Range (Max) | 90        | 13     |        |  |  |
| NO: \          | Valve is          | s norma | dly    | Valve Control Range (Min) | 10        | 12     | ALARMS |  |  |
| open           | te tew            | er.     |        | Temp - Max Start Position | 90        | 11     |        |  |  |
|                |                   |         |        | Maximum Start Position    | 100       | 10     | WILVE  |  |  |
|                |                   |         |        | Temp - Min Start Position | 60        | 9      |        |  |  |
|                |                   |         |        | Minimum Start Position    | 0         | 8      | TOWER  |  |  |
|                |                   |         |        | Stage Down @              | 20        | 7      |        |  |  |
| 7              |                   |         | CANCEL | Stage Up @                | 80        | 6      | MOTOR  |  |  |
|                |                   |         |        | Valve Deadband (Lift)     | 4.0       | 5      |        |  |  |
|                | 6                 |         | 110    | Valve Deadband (Temp)     | 2.0       | - 4    | MODES  |  |  |
|                |                   | 0       | UP-    | Valve Target (Lift)       | 30        | 3      |        |  |  |
|                |                   |         |        | Valve Target (Temp)       | 65        | 2      | WATER  |  |  |
| 1              | 2                 | 3       | DOWN   | Tower Valve Type          | NC to Two | 1      |        |  |  |
|                | 1                 | #JL     | ENTER  | HISTORY VIEW SET          |           | CHANGE |        |  |  |

| Table 13, Tower Bypass VALVE Setpoints | (See page 25 for | r complete explanation | .) |
|----------------------------------------|------------------|------------------------|----|
|----------------------------------------|------------------|------------------------|----|

| Description               | No. | Default          | Range              | Pass-<br>word | Comments                                                                                                    |
|---------------------------|-----|------------------|--------------------|---------------|----------------------------------------------------------------------------------------------------|
| Slope Gain                | 15  | 25               | 10 to 99           | М             | Control gain for temperature (or lift) slope                                                                                                    |
| Error Gain                | 14  | 25               | 10 to 99           | М             | Control gain for temperature (or lift) error                                                                                                    |
| Valve Control Range(Max)  | 13  | 90%              | 0 to 100%          | М             | Maximum valve position, overrides all other settings                                                                                                    |
| Valve Control Range (Min) | 12  | 10%              | 0 to 100%          | М             | Minimum valve position, overrides all other settings                                                                                                    |
| Temp - Maximum Position   | 11  | 90 °F            | 0 to 100 °F        | М             | Condenser EWT at which valve should be open to tower                                                                                                    |
| Maximum Start Position    | 10  | 100%             | 0 to 100%          | М             | Initial valve position when condenser EWT is at or above Setpoint # 9                                                                                                    |
| Temp - Minimum Position   | 9   | 60 °F            | 0 to 100 °F        | М             | Condenser EWT at which initial valve position is<br>set to Setpoint # 6                                                                                                    |
| Minimum Start Position    | 8   | 0%               | 0 to 100%          | М             | Initial position of valve when condenser EWT is at<br>or below Setpoint # 7                                                                                                    |
| Stage Down @              | 7   | 20%              | 0 to 100%          | М             | Valve position below which the fans can stage<br>down (Tower Setpoint #2 = Valve Stage Down<br>VFD speed below which the next fan speed can<br>turn off (Tower Setpoint # 2 = valve/VFD ???? |
| Stage Up @                | 6   | 80%              | 0 to 100%          | М             | Valve position above which the fans can stage up<br>(Tower Setpoint #2 = Valve Stage Down<br>VFD speed above which the next fan speed can<br>turn on (Tower Setpoint # 2 = valve/VFD ????    |
| Valve Deadband (Lift)     | 5   | 4.0 psi          | 1.0 to 20.0<br>psi | М             | Control deadband, Tower Setpoint #1=Lift                                                                                                    |
| Valve Deadband (Temp)     | 4   | 2.0 °F           | 1.0 to 10.0<br>°F  | М             | Control deadband, Tower Setpoint #1=Temp                                                                                                    |
| Valve Target (Lift)       | 3   | 30 psi           | 10 to 130<br>psi   | М             | Target for lift pressure (Tower Setpoint #1= Lift),<br>Works with Setpoint # 5                                                                                                    |
| Valve Setpoint (Temp)     | 2   | 65 °F            | 40 to 120<br>°F    | М             | Target for condenser EWT (Tower Setpoint #1=<br>Temp), Works with Setpoint # 4                                                                                                    |
| Valve Type                | 1   | NC (To<br>Tower) | NC, NO             | М             | Normally closed or normal open to tower                                                                                                    |

### **Cooling TOWER Fan Settings**

Figure 16, Cooling TOWER Fan Setpoint Screen (See page 25 for complete explanation.)

| Unit Sto | ww.            |                    |                     |                           |                      |        |        |  |
|----------|----------------|--------------------|---------------------|---------------------------|----------------------|--------|--------|--|
| AUTO     |                |                    |                     | SETPOINTS                 |                      |        |        |  |
| #1 RU    | in<br>F        | atus               |                     | <sup>0</sup> F - PSI      | <sup>o</sup> F - PSI |        |        |  |
| 112 01   |                |                    |                     | Stage #4 ON (Lift)        | 65                   | 15     |        |  |
| Coolir   | ig Tow         | er Cont            | rol                 | Stage #3 ON (Lift)        | 55                   | 14     | TIMERS |  |
| TEMP     | : Fan          | ower co<br>& bypas | incroi.<br>is valve | Stage #2 ON (Lift)        | 45                   | 13     |        |  |
| conti    | rol is b       | ased or            |                     | Stage #1 ON (Lift)        | 35                   | 12     | ALARMS |  |
| enter    | ring co        | ndense             | r                   | Stage #4 ON (Temp)        | 85                   | 11     |        |  |
| LIFT:    | Contro         | e<br>ol is ba:     | sed on              | Stage #3 ON (Temp)        | 80                   | 10     | VALVE  |  |
| lift p   | lift pressure. |                    |                     | Stage #2 ON (Temp)        | 75                   | 9      |        |  |
|          |                |                    |                     | Stage #1 ON (Temp)        | 70                   |        | TOWER  |  |
|          |                |                    |                     | Stage Differential (Lift) | 6.0                  | 7      |        |  |
| 7        | в              | 9                  | CANCEL              | Stage Differential (Temp) | 3.0                  | 6      | MOTOR  |  |
|          |                |                    |                     | Fan Stage Down Time       | 5                    | 5      |        |  |
|          |                |                    | 100                 | Fan Stage Up Time         | 2                    | 4      | MODES  |  |
| *        | 9              | °                  | uP.                 | Cooling Tower Stages      | 4                    | 3      |        |  |
|          |                |                    |                     | Twr Bypass Valve/Fan VFD  | Valve SP             | 2      | WATER  |  |
| 1        | 2              | 3                  | DOWN                | Cooling Tower Control     | Temp                 | .1     |        |  |
| ū        |                | al-                | ENTER               | HISTORY VIEW SET          |                      | CHANGE |        |  |

### Table 14, Tower Fan Settings

| Description                  | No. | Default | Range                                                                        | Pass-<br>word | Comments                                                                                                    |
|------------------------------|-----|---------|------------------------------------------------------------------------------|---------------|----------------------------------------------------------------------------------------------------|
| Stage #4 On (Lift)           | 15  | 35 psi  | 10 to 130 psi                                                                | М             | Lift pressure for fan stage #1 on                                                                                                    |
| Stage #3 On (Lift)           | 14  | 45 psi  | 10 to 130 psi                                                                | М             | Lift pressure for fan stage #2 on                                                                                                    |
| Stage #2 On (Lift)           | 13  | 55 psi  | 10 to 130 psi                                                                | М             | Lift pressure for fan stage #3 on                                                                                                    |
| Stage #1 On (Lift)           | 12  | 65 psi  | 10 to 130 psi                                                                | М             | Lift pressure for fan stage #4 on                                                                                                    |
| Stage #4 On (Temp)           | 11  | 70 °F   | 40 to 120 °F                                                                 | М             | Temperature for fan stage #1 on                                                                                                    |
| Stage #3 On (Temp)           | 10  | 75 °F   | 40 to 120 °F                                                                 | М             | Temperature for fan stage #2 on                                                                                                    |
| Stage #2 On (Temp)           | 9   | 80 °F   | 40 to 120 °F                                                                 | М             | Temperature for fan stage #3 on                                                                                                    |
| Stage #1 On (Temp)           | 8   | 85 °F   | 40 to 120 °F                                                                 | М             | Temperature for fan stage #4 on                                                                                                    |
| Stage Differential (Lift)    | 7   | 6.0 psi | 1.0 to 20.0 psi                                                              | М             | Fan staging deadband with Setpoint # 1=Lift                                                                                                    |
| Stage Differential<br>(Temp) | 6   | 3.0 °F  | 1.0 to 10.0 °F                                                               | М             | Fan staging deadband with Setpoint #1=Temp                                                                                                    |
| Stage Down Time              | 5   | 5 min   | 1 to 60 min                                                                  | М             | Time delay between stage up/down event and next stage down                                                                                                    |
| Stage Up Time                | 4   | 2 min   | 1 to 60 min                                                                  | М             | Time delay between stage up/down event and next stage up                                                                                                    |
| Tower Stages                 | 3   | 2       | 1 to 4                                                                       | М             | Number of fan stages used                                                                                                    |
| Valve/VFD Control            | 2   | None    | None, Valve<br>Setpoint, Valve<br>Stage, VFD<br>Stage, Valve<br>SP/VFD Stage | М             | None: No tower valve or VFD<br>Valve Setpoint: Valve controls to VALVE SP3(4)<br>& 5(6)<br>Valve Stage: Valve control setpoint changes to<br>fan stage setpoint<br>VFD Stage: 1 <sup>st</sup> fan is VFD controlled, no valve<br>Valve Setpoint/VFD Stage: Both valve and VFD |
| Tower Control                | 1   | None    | None,<br>Temperature,<br>Lift                                                | М             | None: No tower fan control<br>Temperature: Fan and valve controlled by EWT<br>Lift: Fan and valve controlled by lift pressure                                                                                                    |

### **Explaination of Tower Control Settings**

MicroTech II control can control cooling tower fan stages, a tower bypass valve, and or a tower fan VFD if the chiller has a dedicated cooling tower.

The Tower Bypass Valve position will always control the Tower Fan Staging if Valve Setpoint, Stage Setpoint, or lift is selected. Fan staging is determined by Min & Max Tower Valve Position.

There are five possible tower control strategies as noted below and explained in detail later in this section. They are selected from SETPOINT TOWER SP2.

- 1. <u>NONE</u>, Tower fan staging only. In this mode the tower fan staging (up to 4 stages) is controlled by either the condenser Entering Water Temperature (EWT) or LIFT temperature (difference between the condenser and evaporator saturated temperatures). Tower bypass or fan speed are not controlled.
- 2. <u>VALVE SP</u>, Tower staging with low-limit controlled bypass valve. In this mode the tower fans are controlled as in #1 plus a tower bypass valve is controlled to provide a minimum condenser EWT. There is no interconnection between the fan control and the valve control.
- 3. <u>VALVE STAGE</u>, Tower staging with stage controlled bypass valve. In this mode the bypass valve controls between fan stages to smooth the control and reduce fan cycling
- 4. <u>VFD STAGE</u>. In this mode a VFD controls the first fan. Up to 3 more fans are staged on and off and there is no bypass valve.
- 5. <u>VALVE/VFD</u>, Tower fan control with VFD plus bypass valve control.

#### 1. Tower Fan Staging Only (NONE)

The following settings are used for the Tower Fan Staging Only mode, (SP= setpoint)

#### 1) TOWER SETPOINT Screen

- a) SP1. Select TEMP if control is based on condenser EWT or LIFT if based on compressor lift expressed in degrees.
- b) SP2. Select NONE for no bypass valve or fan VFD control.
- c) SP3. Select one to four fan outputs depending on the number of fan stages to be used. More than one fan can be used per stage through the use of relays.
- d) SP4. Select STAGE UP TIME from 1 to 60 minutes. The default value of 2 minutes is probably a good starting point. The value may need to be adjusted later depending on actual system operation.
- e) SP5. Select STAGE DOWN TIME from 1 to 60 minutes. The default value of 5 minutes is probably a good starting point. The value may need to be adjusted later depending on actual system operation.
- f) If TEMP is selected in SP1, use
  - i) SP6. Select STAGE DIFFERENTIAL in degrees F, start with default of 3 degrees F.
  - SP8-11. Set the STAGE ON temperatures consistent with the temperature range over which the condenser EWT is desired to operate. The default values of 70°F, 75°F, 80°F and 85°F are a good place to start in climates with moderate wet bulb temperatures. The number of STAGE ON setpoints used must be the same as SP3.
- g) If LIFT is selected in SP1, use
  - i) SP7. Select STAGE DIFFERENTIAL in PSI. Start with default of 6 PSI.
  - ii) SP12-15. Start with default setpoints. The number of STAGE ON setpoints used must be the same as SP3.

See Figure 2, Field Wiring Diagram on page 10 for fan staging field wiring connection points.

#### 2. Tower Fan Staging With Bypass Valve Controlling Minimum EWT (VALVE SP)

#### 1) TOWER SETPOINT Screen

- a) SP1. Select TEMP if control is based on condenser EWT or LIFT if based on compressor lift expressed in degrees.
- b) SP2. Select Valve SP for control of bypass valve based on temperature or lift.
- c) SP3. Select one to four fan outputs depending on the number of fan stages to be used. More than one fan can be used per stage through the use of relays.
- d) SP4. Select STAGE UP TIME from 1 to 60 minutes. The default value of 2 minutes is probably a good starting point. The value may need to be adjusted later depending on actual system operation.
- e) SP5. Select STAGE DOWN TIME from 1 to 60 minutes. The default value of 5 minutes is probably a good starting point. The value may need to be adjusted later depending on actual system operation.
- f) If TEMP is selected in SP1, use
  - i) SP6. Select STAGE DIFFERENTIAL in degrees F, start with default of 3 degrees F.
  - SP8-11. Set the STAGE ON temperatures consistent with the temperature range over which the condenser EWT is desired to operate. The default values of 70°F, 75°F, 80°F and 85°F are a good place to start in climates with moderate wet bulb temperatures. The number of STAGE ON setpoints used must be the same as SP3.
- g) If LIFT is selected in SP1, use
  - i) SP7. Select STAGE DIFFERENTIAL in PSI. Start with default of 6 PSI.
  - ii) SP12-15. Start with default setpoints. The number of STAGE ON setpoints used must be the same as SP3.

#### 2) VALVE SETPOINT Screen

- a) SP1, Select NC or NO depending if valve is closed to tower with no control power or open to tower with no control power.
- b) If TEMP was selected for fan control above, use
  - SP2, Set the VALVE TARGET (setpoint), usually 5 degrees below the minimum fan stage setpoint established in TOWER SP11. This keeps full flow through the tower until the last fan is staged off.
  - ii) SP4, Set VALVE DEADBAND, the default of 2 degrees F is a good place to start.
  - SP6, Set the valve position (% open) above which the first fan can stage on (the fan stage ON temperature and STAGE UP TIMER must also be satisfied). Default is 80%.
  - iv) SP7, Set the valve position (% closed) below which the first fan can stage off (the fan stage temperature and STAGE DOWN TIMER must also be satisfied). Default is 20%.
  - v) SP8, Set MINIMUM VALVE POSITION when EWT is at or below SP7. Default is 0%.
  - vi) SP9, Set the EWT at which the valve position is set to allow the fans to stage up (SP6). Default is 60°F.
  - vii) SP10, Set the initial valve position when EWT is at or above SP9. Default is 100%.
  - viii) SP11, Set the EWT at which initial valve position is set to SP8. Default is 90°F.
  - ix) SP12, Set the minimum position to which the valve can go. Default is 10%.
  - x) SP13, Set the maximum position to which the valve can go. Default is 90%.
  - xi) SP14, Set the control gain for error. Default is 25.
  - xii) SP15, Set the control gain for slope. Default is 25.

NOTE: Setpoints 14 and 15 are site specific dealing with system fluid mass, component size and other factors affecting the reaction of the system to control inputs. These setpoints should be set by personnel experienced with setting up this type of control.

- c) If LIFT was selected for fan control, use
  - i) SP3, Set the VALVE TARGET (setpoint), usually 30 psi below the minimum fan stage setpoint established in TOWER SP15. This keeps full flow through the tower until the last fan is staged off.
  - ii) SP5, Set VALVE DEADBAND, the default of 4 psi is a good place to start.
  - iii) SP6, Set the valve position (% open) above which the first fan can stage on (the fan stage ON temperature and STAGE UP TIMER must also be satisfied). Default is 80%.
  - iv) SP7, Set the valve position (% closed) below which the first fan can stage off (the fan stage temperature and STAGE DOWN TIMER must also be satisfied). Default is 20%.
  - v) SP12, Set the minimum position to which the valve can go. Default is 10%.
  - vi) SP13, Set the maximum position to which the valve can go. Default is 90%.
  - vii) SP14, Set the control gain for error. Default is 25.
  - viii) SP15, Set the control gain for slope. Default is 25.

NOTE: Setpoints 14 and 15 are site specific dealing with system fluid mass, component size and other factors affecting the reaction of the system to control inputs. These setpoints should be set by personnel experienced with setting up this type of control.

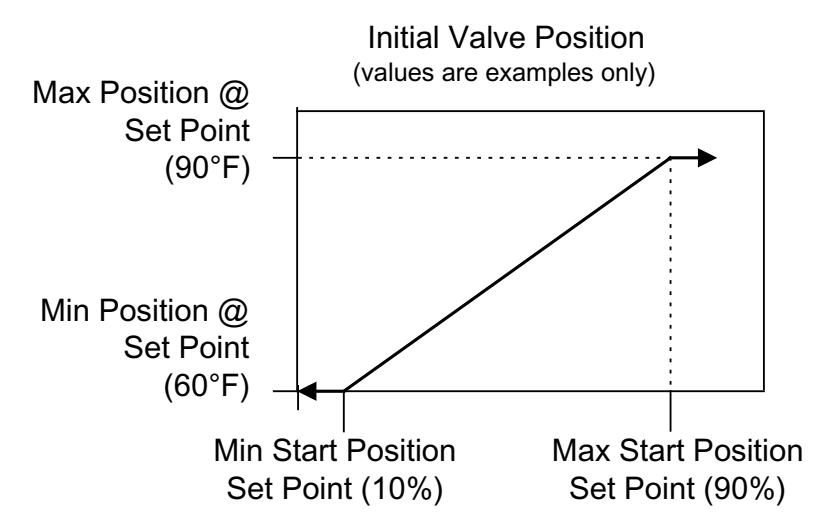

See Figure 2 on page 10 for fan staging and bypass valve field wiring connection points.

#### 3. Tower staging with bypass valve controlled by fan stage (VALVE STAGE)

This mode is similar to #2 above except that the bypass valve setpoint changes to be set at the same point of whatever fan stage is active rather than just maintaining a single minimum condenser EWT. In this mode the valve controls between fan stages and tries to maintain the fan stage setting in effect. When it is max open or max closed (staging up or down) and the temperature (or lift) moves to the next fan stage, the valve will go the opposite max setting. This mode reduces fan cycling.

This mode is programmed the same as Mode #2 above except that in SETPOINT, TOWER, SP2, VALVE STAGE is selected instead of VALVE SP.

#### 4. Fan VFD, no bypass valve (VFD STAGE)

The fan VFD mode assumes that the tower is driven by one large fan. Set up is as above except in SETPOINT, TOWER, SP2, VALVE/VFD is selected.

### **MOTOR Setpoint Screen**

| Unit Sta<br>AUTO<br>Compte<br>#1 RU<br>#2 OFI | tus<br>ssorSta<br>N                      | atus                          |                 | SETPOINTS<br><sup>0</sup> F - PSI                  |            | мот      | OR     |
|-----------------------------------------------|------------------------------------------|-------------------------------|-----------------|----------------------------------------------------|------------|----------|--------|
| Demai<br>ON: L                                | nd Lim<br>imits 9                        | it Enab<br>%RLA t             | le<br>o a value | Nominal Capacity                                   | 1000       | 15<br>14 | TIMERS |
| set b<br>analo<br>Am                          | y the C<br>og inpu<br>A = 1              | Demand<br>t, where<br>0 % RLA | Limit<br>s:     | Oil No Start Differential<br>Lift @ 100% VFD Speed | 40<br>40   | 13<br>12 | ALARMS |
| 20m<br>OFF:                                   | 20mA = 100 %RLA<br>OFF: The Demand Limit |                               |                 | VFD Speed @ Zero Lift<br>VFD Minimum Speed         | 50<br>70   | 11       | VALVE  |
| input                                         | input is ignored.                        |                               |                 | Compressor VFD<br>Maximum LWT Rate                 | 0.5        | 9        | TOWER  |
| 7                                             | 8                                        | 9                             | CANCEL          | Soft Load Ramp Time                                | 5<br>40    | 6        | MOTOR  |
| 4                                             | 5                                        | 6                             | UP              | Soft Load Enable<br>Maximum Amps                   | OFF<br>100 | 4        | MODES  |
| 1                                             | 2                                        | з                             | DOWN            | Minimum Amps<br>Demand Limit Enable                | 40<br>OFF  | 2        | WATER  |
| 0                                             | 1                                        | +6                            | ENTER           | HISTORY VIEW SET                                   |            | CHANGE   |        |

Figure 17, MOTOR Setpoint Screen

| Table | 15, | MOTOR | Setpoint | Settings |
|-------|-----|-------|----------|----------|
|       | ,   |       |          |          |

| Description                            | No. | Default       | Range                | Pass-<br>word | Comments                                                                             |
|----------------------------------------|-----|---------------|----------------------|---------------|--------------------------------------------------------------------------------------|
| Nominal Capacity                       | 14  |               | 0 to 9999 Tons       |               | Determines when to shut off a compressor                                             |
| Oil No Start Diff<br>(above Evap Temp) | 13  | 40 °F         | 30 to 60 °F          | т             | Minimum Delta-T between oil sump temperature<br>and saturated evaporator temperature |
| Lift @ Max Speed                       | 12  | 40 °F         | 30 to 60 °F          | Т             | Temp lift at 100 % speed (cond sat – evap sat temp)                                  |
| Speed @ 0 Lift                         | 11  | 50%           | 0 to 100%            | Т             | Lift @ min speed as a % of 100 % lift                                                |
| Minimum Speed                          | 10  | 70%           | 60 to 100%           | Т             | Min VFD speed, has priority over SPs 11 & 12                                         |
| VFD                                    | 9   | No            | No, Yes              | Т             | VFD on unit or not                                                                   |
| Maximum Rate                           | 8   | 0.5<br>°F/min | 0.1 to 5.0<br>°F/min | М             | Inhibits loading if LWT change exceed the setpoint value.                            |
| Minimum Rate                           | 7   | 0.1<br>°F/min | 0.0 to 5.0<br>°F/min | М             | Additional compressor can start if LWT change is<br>below setpoint.                  |
| Soft Load Ramp                         | 6   | 5 min         | 1 to 60 min          | М             | Time period to go from initial load point (% RLA) set<br>in SP 5 to 100% RLA         |
| Initial Soft Load Amp<br>Limit         | 5   | 40%           | 20 to 100%           | М             | Initial amps as % of RLA                                                             |
| Soft Load Enable                       | 4   | OFF           | OFF, ON              | М             | Soft load on or off                                                                  |
| Maximum Amps                           | 3   | 100%          | 40 to 100%           | Т             | % RLA above which loading is inhibited (Load Limit)                                  |
| Minimum Amps                           | 2   | 40%           | 20 to 80%            | Т             | % RLA below which unloading is inhibited                                             |
| Demand Limit Enable                    | 1   | OFF           | OFF, ON              | 0             | ON sets %RLA at 0% for 4 mA external signal and at 100% RLA for 20 mA signal         |

# MODES Setpoints Figure 18. MODES Setpoint Screen

| AUTO<br>Compressor States<br>#1 RUN<br>#2 OFF |                 |          | SETPOINTS<br><sup>o</sup> F - PSI |                                        |                         |        |    | MODES                   |        |        |   |    |  |
|-----------------------------------------------|-----------------|----------|-----------------------------------|----------------------------------------|-------------------------|--------|----|-------------------------|--------|--------|---|----|--|
|                                               |                 |          |                                   |                                        |                         |        |    |                         | 15     | -      |   |    |  |
| OFE:                                          | Comer           | BREAK    | numne                             |                                        |                         |        |    |                         | - 14   | INCOS  |   |    |  |
| & fan                                         | fans are OFF.   |          |                                   | ans are OFF. Compr #2 Stage Sequence 1 |                         |        |    | Compr #2 Stage Sequence |        |        | 1 | 13 |  |
| AUTO                                          | : Evap          | pump i   | is ON.                            | Compr #                                | 2 Stagin                | g Mode |    | Normal                  | 12     | ALARMS |   |    |  |
| Com                                           | presso<br>& fac | rs, con  | denser                            | Compr #                                | Compr #1 Stage Sequence |        |    | 1                       | 11     |        |   |    |  |
| as no                                         | eded t          | o maint  | tain                              | Compr #1 Staging Mode                  |                         |        |    | Normal                  | 10     | WEVE   |   |    |  |
| wate                                          | r temp          | erature. |                                   | Maximum Compressors (                  |                         |        | ON | 2                       | 9      |        |   |    |  |
|                                               |                 |          |                                   | BAS Net                                | work Pro                | otocol |    | MODBUS                  | 8      | TOWER  |   |    |  |
|                                               |                 |          | _                                 | Hot Gas                                | Bypass                  |        |    | OFF                     | 7      |        |   |    |  |
| 7                                             |                 |          | CANCEL                            | Condens                                | er Pump                 | )      |    | #2 Only                 | 6      | MOTOR  |   |    |  |
|                                               | - ×             |          |                                   | Evaporat                               | tor Pum                 | p      |    | #1 Only                 | 5      | _      |   |    |  |
|                                               |                 |          |                                   | Available                              | Modes                   |        |    | Cool                    | 4      | HORS   |   |    |  |
| •                                             | 3               |          | 02                                | Control S                              | Source                  |        |    | Switches                | 3      |        |   |    |  |
|                                               |                 |          |                                   | Unit Mod                               | Unit Mode               |        |    |                         | 2      |        |   |    |  |
| 1                                             | s               | 3        | DOWN                              | Unit Ena                               | ble                     |        |    | ON                      | 1      | MALLA. |   |    |  |
| 0                                             | 1               | a,L      | ENTER                             | HISTORY                                | VIEW                    | SET    |    |                         | CHANCE |        |   |    |  |

Table 16, MODE Setpoint Settings

| Description                   | No | Default         | Range                                                               | Pass-<br>word | Comments                                                                                                    |
|-------------------------------|----|-----------------|---------------------------------------------------------------------|---------------|----------------------------------------------------------------------------------------------------|
| Comp # 2<br>Stage<br>Sequence | 13 | 1               | 1,2, … (# of<br>Compressors)                                        | М             | Sets sequence number for # 2 compressor, if 1 it is always first to start, if 2 is always second (Note 1)                                                                                        |
| Comp # 2<br>Mode              | 12 | Normal          | Normal, Efficiency,<br>Pump, Standby                                | М             | Normal uses standard sequencing<br>Efficiency starts one compressor on each dual unit<br>Pump starts all compressors on one chiller first<br>Standby uses this compressor only if another fails. |
| Comp #1 Stage<br>Sequence     | 11 | 1               | 1,2, … (# of<br>Compressors)                                        | М             | Sets sequence number for # 1 compressor, if 1 it is always first to start, if 2 is always second (Note 1)                                                                                        |
| Comp #1 Mode                  | 10 | Normal          | Normal, Efficiency,<br>Pump, Standby                                | М             | Ditto No. 12.                                                                                                    |
| Max. Comp.<br>ON              | 9  | 16              | 1-16                                                                | М             | Total number of compressors minus standby                                                                                                    |
| BAS Protocol                  | 8  | LOCAL           | LOCAL, BACnet,<br>LonWorks, CAREL,<br>MODBUS,                       | М             | Sets BAS Standard Protocol to be used or LOCAL if none.                                                                                                    |
| Hot Gas<br>Bypass             | 7  | 30%             | 20 to 70%                                                           | Т             | % RLA below which HGBP solenoid is on                                                                                                    |
| Cond Pump                     | 6  | Pump #1<br>Only | Pump #1 Only, Pump #2<br>Only, Auto Lead, #1<br>Primary, #2 Primary | М             | Pump #1 Only, Pump #2 Only, use only these<br>pumps<br>AUTO, balance hours between #1 and #2<br>#1 Primary, #2 Primary, if primary fails, use other                                              |
| Evap Pump                     | 5  | Pump #1<br>Only | Pump #1 Only, Pump #2<br>Only, Auto Lead, #1<br>Primary, #2 Primary | М             | Pump #1 Only, Pump #2 Only, use only these<br>pumps<br>AUTO, balance hours between #1 and #2<br>#1 Primary, #2 Primary, if primary fails, use other                                              |
| Available<br>Modes            | 4  | COOL            | COOL, COOL/ICE, ICE,<br>COOL/HEAT, HEAT                             | Т             | Sets modes that can be selected in SP 2                                                                                                    |
| Control Source                | 3  | LOCAL           | LOCAL, BAS, SWITCH                                                  | 0             | Sets control source                                                                                                    |
| Unit Mode                     | 2  | COOL            | COOL, ICE, HEAT, TEST                                               | 0<br>T        | Selects from MODES in SP4                                                                                                    |
| Unit Enable                   | 1  | OFF             | OFF, ON                                                             | 0             | OFF, everything is off. ON, Evap pump on, comp, cond pump and tower on as required to meet LWT                                                                                                   |

Note: If both compressors have the same sequence number, they will automatically balance starts and run-hours.

### WATER Setpoints

### Figure 19, WATER Setpoint Screen

| Unit Status            |                                       |           | SETPOINTS                                                        |          |        |
|------------------------|---------------------------------------|-----------|------------------------------------------------------------------|----------|--------|
| Compressor             | Status                                |           | <sup>o</sup> F - PSI                                             | WAT      | ER     |
| Leaving W              | ater Ten                              | np - Cool |                                                                  | 15<br>14 | TIMERS |
| evaporati<br>water ten | or leaving<br>or leaving<br>operature | 9<br>8    |                                                                  | 13<br>12 | ALARMS |
| in COOL<br>35 to 80 D  | mode.<br>eg F                         |           | Templifier Source Reset 80<br>Templifier Source No Start 70      | 11<br>10 | VALVE  |
| 2 to 26 D              | eg C                                  |           | Maximum Reset Delta T 0.0 Start Reset Delta T 10.0               | 9<br>8   | TOWER  |
| 7 8                    |                                       | CANCEL    | LWT Reset Type None Stage Delta T 1.0                            | 7        | MOTOR  |
| 4 5                    | б                                     | up        | Shutdown Delta T 3.0<br>Shutdown Delta T 3.0                     | 4        | MODES  |
| 1 2                    | 3                                     | DOWN      | Leaving Water Temp - Real 135.0<br>Leaving Water Temp - Ice 25.0 | 2        | WATER  |
| • •                    | a.t.                                  | ENTER     | HISTORY VIEW SET                                                 | CHANGE   |        |

Table 17, WATER Setpoint Settings

| Description                                   | N0. | Default  | Range                   | Pass-<br>word | Comments                                                                                                    |  |  |
|-----------------------------------------------|-----|----------|-------------------------|---------------|----------------------------------------------------------------------------------------------------|--|--|
| Templifier Source<br>Water Reset<br>(Delta-T) | 11  | 80°F     | 60 to 100 °F            | т             | Resets the condenser leaving temperature<br>downward if source leaving drops under the<br>delta-T. Setting is a function of comp selection.  |  |  |
| Templifier Source<br>No Start                 | 10  | 80°F     | 50 to 100°F             | Т             | Entering source water temperature below which the unit cannot start.                                                                         |  |  |
| Max Reset Delta<br>T                          | 9   | 0.0°F    | 0.0 to 20.0 °F          | М             | Set the maximum reset that can occur, in<br>degrees F if LWT reset is selected or max reset<br>at 20 mA input if 4-20 mA is selected in SP7  |  |  |
| Start Reset Delta<br>T                        | 8   | 10. 0°F  | 0.0 to 20.0 °F          | М             | Sets the evap delta-T above which Return reset begins.                                                                                       |  |  |
| LWT Reset Type                                | 7   | NONE     | NONE, RETURN,<br>4-20mA | М             | Select reset type, NONE for none, RETURN for<br>reseting chilled water based on the entering<br>water, or 4-20 mA for external analog signal |  |  |
| Stage Delta T                                 | 6   |          | 0.5 to 5°F              | М             | Sets the temperature the leaving water must be below setpoint for next compressor to start.                                                  |  |  |
| Startup Delta T                               | 5   | 3.0°F    | 0.0 to 10.0 °F          | М             | Degrees above setpoint for compressor to start.                                                                                              |  |  |
| Shutdown Delta T                              | 4   | 3.0°F    | 0.0 to 3.0 °F           | М             | Degrees below setpoint for compressor to stop.                                                                                               |  |  |
| Cool LWT                                      | 3   | 44. 0°F  | 35.0 to 80.0 °F         | М             | Evaporator LWT setpoint in COOL mode                                                                                                    |  |  |
| Ice LWT                                       | 2   | 25. 0°F  | 15.0 to 35.0 °F         | М             | Evaporator LWT setpoint in the ICE mode                                                                                                    |  |  |
| Heat LWT                                      | 1   | 135. 0°F | 100.0 to 150.0 °F       | М             | Condenser LWT setpoint in HEAT (Templifier) mode                                                                                             |  |  |

## **SERVICE Screen**

Figure 20, Service Screen

| COMPRESSOR                                        | #1   | #2 |         | SERV                                    | ICE |  | 1.02.03  |
|---------------------------------------------------|------|----|---------|-----------------------------------------|-----|--|----------|
| Starts                                            |      |    | -       | ,,,,,,,,,,,,,,,,,,,,,,,,,,,,,,,,,,,,,,, |     |  |          |
| Status                                            |      |    |         |                                         |     |  |          |
| Stage Mode                                        |      |    |         |                                         |     |  |          |
| Sequence #                                        |      |    |         |                                         |     |  |          |
| Spare Capacity                                    | ***  |    |         |                                         |     |  |          |
| %RLA                                              |      |    |         |                                         |     |  |          |
| VERSION<br>222 Comp #2<br>225 Comp #1<br>225 Unit |      |    |         |                                         |     |  |          |
| VV1 Fil                                           | e    |    |         |                                         |     |  |          |
| LOAD WH. PLAN                                     | Comm |    | HISTORY | VIEW                                    | SET |  | PASSWORD |

The SERVICE screen is accessed by pressing SET from any SET screen. In other words, it is the second "SET" screen. While containing information and activity buttons for the service technician, it also has valuable information for the operator.

The upper left corner contains compressor information as shown above. The screen illustrated is for a dual compressor unit, a single, of course, would show data for only one compressor. "Spare Capacity" is used to set the compressor starting/stopping increment for dual compressors.

The version numbers shown in the lower left corner are the controllers' software identification. The number in the upper right corner is the Operator Interface Panel software identification number. These numbers may be required by McQuay to answer questions about unit operation or to assist in possible future upgrades of software.

The PASSWORD button is used to access the Keyboard screen to enter a password.

### **HISTORY Screens**

Figure 21, History Trend Graph

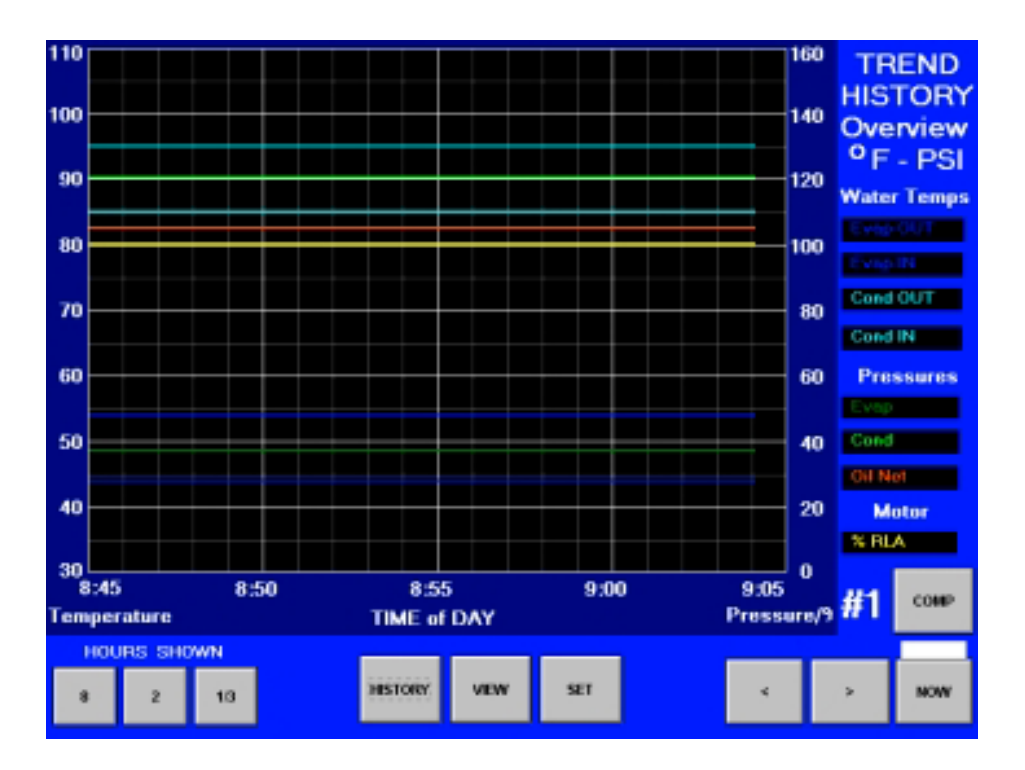

The Trend History Overview allows the user to view the various parameters listed on the right side of the screen. The temperature scale in °F is on the left. Pressure in psi and % RLA are represented by the right-hand scale. The screen can display history for 8 hour, 2 hour or 20-minute periods by pressing 8, 2, or 1/3 respectively. Some software versions have a 24 hour instead of an 8 hour period.

Pressing NOW for any time period will start the display for the current time beginning on the right of the screen with history flowing to the left.

The arrow buttons scroll the time period forward or backward. Obviously if NOW is selected, the forward button > will not go into the future.

Figure 22, Alarm History/Floppy Download

| Alarm Color Co<br>FAULT | de<br>Compressor Shutdown or Start Aborted       | ALARM<br>HISTORY                |
|-------------------------|--------------------------------------------------|---------------------------------|
|                         | Corrective Action - Limits Operation In Some Way | <sup>o</sup> F - PSI            |
| DATE TIME               | ACTION - CAUSE                                   | DOWNLOAD<br>TRENDS or<br>ALARMS |
| 2001/12/22 14:35:24     | NO START - Vanes OpenEE                          | COPY to FLOPPY                  |
| 2001/11/09 05:01:30     | NO ACTION - Liquid Line Temp Out of Range        | History File<br>2002-02-15      |
| 2001/05/02 23:11:47     | COMPR STOP - Condenser Pressure High D           | Size<br>32k                     |
|                         |                                                  | -TREND-                         |
|                         |                                                  | ALARMS                          |
|                         | HISTORY VIEW SET                                 |                                 |

The Alarm History lists the alarms with the most current on top with date stamp, action taken and the cause of the alarm.

## **Download to Floppy Disc**

This screen is also used to download the Trend History (Figure 21) selected by date *or* the Alarm History shown above. To download, place a floppy disc in the drive on the right side of the Operator Interface Panel and:

- For Alarms, press the ALARMS button on the screen, then press the COPY to FLOPPY button.
- For Trend History, select the desired History File by date using the PREV or NEXT buttons, then press the COPY to FLOPPY button.

## ACTIVE ALARM Screen

Figure 23, Active Alarms

|              | FAULT<br>PROBLEM<br>WARNING | Compressor Shut<br>Corrective Action<br>Notification Only | down or Start Aborted<br>- Limits Operation In Some Wa<br>- No Effect On Chiller Control |
|--------------|-----------------------------|-----------------------------------------------------------|------------------------------------------------------------------------------------------|
| 2002/04/24 0 | 18:20:08 0 #1               |                                                           |                                                                                          |
|              |                             |                                                           |                                                                                          |
|              |                             |                                                           |                                                                                          |

The Active Alarm screen is only accessible when an active alarm exists on the unit. Pressing the red alarm signal on any screen will access this screen.

Alarms are arranged in increasing priority with higher priority alarms replacing any lower priority alarms that may exist. Once the abnormal condition is corrected, pressing the "CLEAR" key will clear the alarm.

The current active alarms (there may be more than one) are displayed. Note that the alarms are color-coded red for FAULT (equipment protection control) that causes a rapid compressor shutdown, yellow for PROBLEM (limit alarm) that will inhibit loading, or load or unload the compressor, and blue for WARNING which is information only and takes no action.

The date/time and cause of the alarm are displayed.

After eliminating the cause of the alarm, clear the alarm by pressing the CLEAR button. This will clear the alarm from the register and allow the unit to restart after going through the start sequence. The alarm notice will be deleted from the screen.

However, if the cause of the alarm is not remedied, the alarm is still active and the alarm message will immediately reappear. The unit will not begin its starting sequence, and the alarm will be re-registered in the alarm history list. This means that a single alarm occurrence could appear many times in the alarm history if it is repeatedly cleared on the active alarm screen but the cause not actually cleared on the unit.

Alarms fall into three distinct categories: Faults, Problems, and Warnings as detailed in the following section.

### **Fault Alarms**

The following table identifies each fault alarm, its display, gives the condition that causes the alarm to occur, and states the action taken because of the alarm. All fault alarms require a manual reset.

| Description                                          | Display                      | Occurs When:                                                                                                    | Action Taken |
|------------------------------------------------------|------------------------------|----------------------------------------------------------------------------------------------------|--------------|
| Low Evaporator Pressure                              | Lo Evap Pressure-SD          | Evaporator Press < Low Evap Pressure SP                                                                                     | Rapid Stop   |
| High Condenser Pressure                              | Hi Condenser Press           | Cond Press > High Condenser Pressure SP                                                                                     | Rapid Stop   |
| Vanes Open No Start                                  |                              | Compressor state = PRELUBE for 30 sec<br>after Prelube timer expires                                                        | Rapid Stop   |
| Low Oil Delta Pressure                               | Lo Oil Delta Pressure-<br>SD | (Comp State=PRELUBE, RUN, UNLOAD, or<br>POSTLUBE)<br>& Net Oil Press < Low Net Oil Press SP                                 | Rapid Stop   |
| Low Oil Feed Temperature                             | Low Oil Feed Temp            | (Comp State=RUN or UNLOAD) &<br>Oil Feed temp <<br>(Evap Saturated Refr Temp + Low Oil Delta<br>Temperature SP) for > 1 min | Rapid Stop   |
| High Oil Feed Temperature                            | High Oil Feed Temp           | Temp > High Oil Feed Temperature SP<br>(only at End of PRELUBE)                                                             | Rapid Stop   |
| Low Motor Current                                    | Low Motor Current            | I < Motor Current Threshold with Compressor<br>ON for 30 sec                                                                | Rapid Stop   |
| High Discharge Temperature                           | <u>Hi Disch Line Temp</u>    | Temp > High Discharge Temperature SP                                                                                        | Rapid Stop   |
| Mechanical High Pressure                             | Mech Hi Pres Switch          | Digital Input = High Pressure                                                                                               | Rapid Stop   |
| High Motor Temperature                               | High Motor Temp              | Digital Input = High Temperature                                                                                            | Rapid Stop   |
| Surge High Suct SH-Starting                          | Hi Suction Superht           | Temp > Surge High Suct SH-Start SP during<br>first 5 minutes of Compressor ON                                               | Rapid Stop   |
| Surge High Suct SH-Running                           | Hi Suction Superht           | Temp > Surge High Suct SH-Run SP after<br>first 5 minutes of Compressor ON                                                  | Rapid Stop   |
| No Starter Transition                                | No Starter Transition        | Starter Transition Digital Input = No Transition<br>AND Compressor ON for > 15 seconds                                      | Rapid Stop   |
| No Compressor Stop                                   |                              | %RLA > Motor Current Threshold SP with<br>Compressor OFF for 30 sec                                                         | Annunciation |
| Starter Fault                                        | Starter Fault                | Starter Fault Digital Input = Fault AND<br>Compressor State = START, PRELUBE,<br>RUN, or UNLOAD                             | Rapid Stop   |
| No Oil Pressure Start                                |                              | Compressor State = START for 30 sec                                                                                         | Rapid Stop   |
| Leaving Evaporator Water<br>Temperature Sensor Fault | Lvg Evap T Sen Fail          | Sensor shorted or open                                                                                                    | Rapid Stop   |
| Evaporator Pressure Sensor<br>Fault                  | Evap Press Sen Fail          | Sensor shorted or open                                                                                                    | Rapid Stop   |
| Condenser Pressure Sensor<br>Fault                   | Cond Press Sen Fail          | Sensor shorted or open                                                                                                    | Rapid Stop   |
| Suction Temperature Sensor<br>Fault                  | Suction T Sen Fail           | Sensor shorted or open                                                                                                    | Rapid Stop   |
| Discharge Temperature<br>Sensor Fault                | Discharg T Sen Fail          | Sensor shorted or open                                                                                                    | Rapid Stop   |
| Oil Feed Temperature Sensor<br>Fault                 | Oil Feed T Sen Fail          | Sensor shorted or open                                                                                                    | Rapid Stop   |
| Oil Sump Temperature<br>Sensor Fault                 | Oil Sump T Sen Fail          | Sensor shorted or open                                                                                                    | Rapid Stop   |
| Oil Feed Pressure Sensor<br>Fault                    |                              | Sensor shorted or open                                                                                                    | Rapid Stop   |
| Oil Sump Pressure Sensor<br>Fault                    |                              | Sensor shorted or open                                                                                                    | Rapid Stop   |

Table 18, Fault Alarm Description

### **Problem Alarms**

The following alarms do not cause compressor shutdown but limit operation of the chiller in some way as described in the Action Taken column. A limit alarm will trigger the red alarm screen and the digital output for the optional remote alarm.

| Description                               | Display                                | Occurs When:                                                                        | Action Taken                | Reset                                                           |
|-------------------------------------------|----------------------------------------|-------------------------------------------------------------------------------------|-----------------------------|-----------------------------------------------------------------|
| Low Evaporator Pressure – Inhibit Loading | <u>Lo Evap Press-</u><br><u>NoLoad</u> | Pressure < Low Evap<br>Pressure–Inhibit setpoint                                    | Inhibit loading             | Evap Press rises<br>above (SP + 3psi)                           |
| Low Evaporator Pressure – Unload          | Low Evap<br>Press-Unload               | Pressure < Low Evap<br>Pressure–Unload setpoint                                     | Unload                      | Evap Press rises<br>above (SP + 3psi)                           |
| Evaporator Freeze<br>Protect              | <u>Evap Pres Lo-</u><br><u>Freeze</u>  | Evap Sat Refr Temp <<br>Evaporator Freeze SP                                        | Start<br>evaporator<br>pump | Temp > (Evaporator<br>Freeze SP + 2°F)                          |
| Condenser Freeze<br>Protect               | Cond Pres Lo-<br>Freeze                | Cond Sat Refr Temp <<br>Condenser Freeze SP                                         | Start condenser<br>pump     | Temp > (Condenser<br>Freeze SP + 2°F)                           |
| High Discharge<br>Temperature             | <u>High Discharge</u><br><u>T-Load</u> | Temperature > High Discharge<br>Temperature-Load SP AND<br>Suction superheat < 15°F | Load                        | Temp < (High Dsch<br>Temp Load SP – 3°F)<br>OR Superheat > 18°F |

Table 19, Problem Alarm Description

### Warning Alarms

A warning is enunciated whenever an abnormal condition exists which does not affect chiller operation.

| ···· , · · · ·                                               |                     |                                                                                                    |
|--------------------------------------------------------------|---------------------|----------------------------------------------------------------------------------------------------|
| WARNING                                                      | DISPLAY             | CONDITION                                                                                                  |
| Liquid Line Refrigerant<br>Temperature Sensor Fall Warning   | Liq Line T Sen Warn | Sensor is shorted or open                                                                                  |
| Entering Evaporator Water<br>Temperature Sensor Fall Warning | Ent Evap T Sen Warn | Sensor is shorted or open                                                                                  |
| Leaving Condenser Water<br>Temperature Sensor Fail Warning   | Lvg Cond T Sen      | Sensor is shorted or open                                                                                  |
| Low Discharge Superheat                                      | Low Disch Superheat | Discharge Superheat temperature is<br>lower than acceptable range for more<br>than 3 minutes (adjustable)  |
| High Discharge Superheat                                     | Hi Disch Superheat  | Discharge Superheat temperature is<br>higher than acceptable range for<br>more than 3 minutes (adjustable) |

#### Table 20, Warning Alarm Description

Figure 24, Keyboard

|       |     |    |    |          |           |     | Enail      | (a: 18 | vice@nc | quay con  |        |               |        |
|-------|-----|----|----|----------|-----------|-----|------------|--------|---------|-----------|--------|---------------|--------|
| Email | To: |    |    | service® | hinoquay. | 000 |            |        |         |           |        |               |        |
| 11    | 2 @ | 38 | 43 | 5 X      | 6*        | 78  | <b>0</b> • | 9 (    | 0)      | 1         | :      | Backspace     | Clear  |
| a     | w   | E  | R  | т        | ۲         | U   | -          | 0      | р       | I.C       | D      | м             | Reset  |
| ٨     | s   | D  | F  | 6        | н         | L   | к          | L      | ;:      |           |        |               | -      |
| z     | ×   | с  | v  | 8        | N         | н   | ۰, د       |        | 17      | • •       |        | Enler         | Lancel |
| Lock  |     |    | s  | MI       |           | Sp  | ace        |        | Use S   | Shift for | Second | l Character o | r Caps |
|       |     |    |    |          |           |     |            |        |         |           |        |               |        |
|       |     |    |    |          |           |     |            |        |         |           |        |               |        |
|       |     |    |    |          |           |     |            |        |         |           |        |               |        |

The keyboard is used for the following activities:

1. Entering the password when attempting to enter or change a setpoint.

## **Unit Controller**

A general description of the unit controller with its inputs and outputs is on page 7. This section will describe the operation of the controller, define the screen hierarchy and how to navigate through it and also give a description of the screens.

### 4x20 Display & Keypad

#### Layout

The 4-line by 20-character/line liquid crystal display and 6-key keypad are shown below.

#### Figure 25, Display (in MENU mode) and Keypad Layout

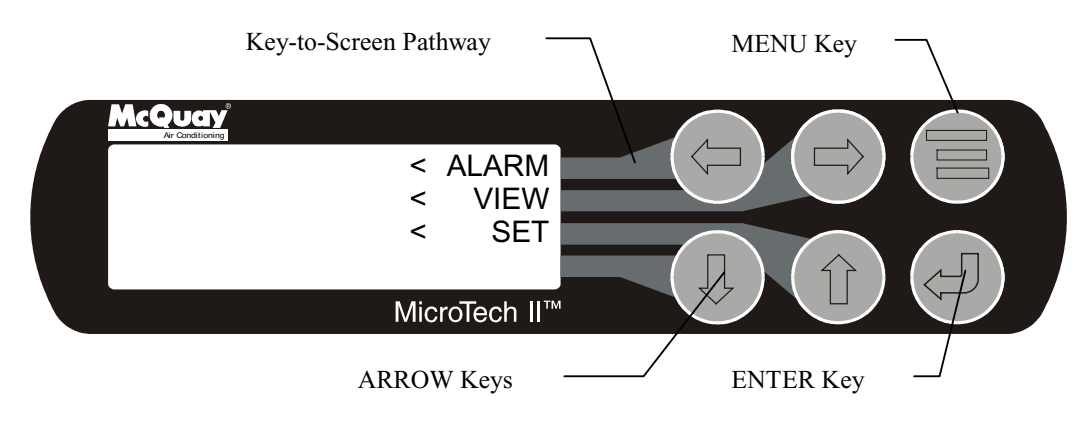

Note that each ARROW key has a pathway to a line in the display. Pressing an ARROW key will activate the associated line <u>when in the MENU mode</u>.

#### **Getting Started**

There are two basic procedures to learn in order to utilize the MicroTech II controller:

- 1. Navigating through the menu matrix to reach a desired menu screen and knowing where a particular screen is located.
- 2. Knowing what is contained in a menu screen and how to read that information or how to change a setpoint contained in the menu screen.

## Navigating

The menus are arranged in a matrix of screens across a top horizontal row. Some of these top-level screens have sub-screens located under them. The general content of each screen and its location in the matrix are shown in Figure 27 on page 40. A detailed description of each menu screen begins on page 41.

There are two ways to navigate through the menu matrix to reach a desired menu screen.

- 1) One is to scroll through the matrix from one screen to another using the four ARROW keys.
- 2) Another way is to use shortcuts to work through the matrix hierarchy. From any menu screen,
  - a) Pressing the MENU key will take you to the top level of the hierarchy. The display will show ALARM, VIEW, and SET as shown in Figure 25. One of these groups of screens can then be selected by pressing the key connected to it via the pathway shown in Figure 25.

- b) Depending on the top-level selected, a second level of screens will appear. For example, selecting ALARM will go the next level of menus under ALARM (ALARM LOG or ACTIVE ALARM). Selecting VIEW will go the next level of menus (VIEW COMPRESSOR STATUS, VIEW UNIT STATUS, VIEW EVAPORATOR, or VIEW CONDENSER). Selecting SET will go to a series of menus for looking at and changing setpoints.
- c) After selecting this second level, the desired screen can be acquired using the arrow keys. A typical final screen is shown below.

Pressing the MENU key from any menu screen will automatically return you to the MENU mode as shown in Figure 25.

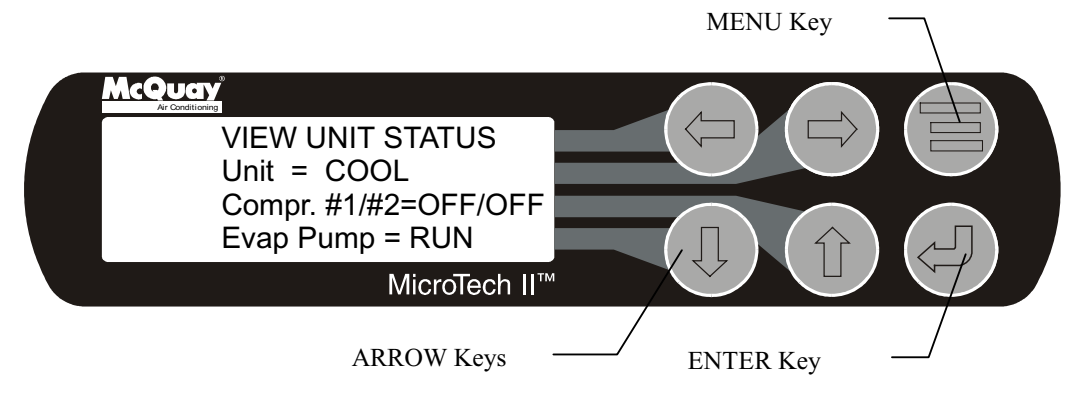

### Figure 26, Typical Menu Display and Keypad Layout

| Figure 27,  |
|-------------|
| Unit/Comp   |
| pressor Co  |
| ontroller l |
| Wenu Matr   |

| VIEW   | VIEW  | VIEW  | VIEW  | VIEW       | VIEW       | VIEW | VIEW | ALARM | ALARM         | SET      | SET        | SET        | SET   | SET   | TEST      | TEST    | TEST    |
|--------|-------|-------|-------|------------|------------|------|------|-------|---------------|----------|------------|------------|-------|-------|-----------|---------|---------|
| UNIT   |       | UNIT  |       | COMP       | COMP       | EVAP | COND | LOG   | ACTIVE        | UNIT SPs | COMP #1    | COMP #2    | ALARM | TOWER | UNIT (1)  | COMP #1 | COMP #2 |
| STATUS | WATER | (1)   | (1)   | (1)        | #2<br>(1)  |      |      | (1)   | (1)           | (1)      | 5PS<br>(1) | (1)        | (1)   | (1)   |           | (1)     |         |
|        |       | VIEW  | VIEW  | VIEW       | VIEW       |      |      |       |               | SET      | SET        | SET        | SET   | SET   | TEST      | TEST    | TEST    |
|        |       | UNIT  | UNIT  | COMP       | COMP       |      |      |       |               | UNIT SPs | COMP #1    | COMP #2    | ALARM | TOWER | UNIT (2)  | COMP #1 | COMP #2 |
|        |       | REFRG | TOWER | #1         | #2         |      |      | •     | •             | (2)      | SPs        | SPs        | LMTS  | (2)   |           | (2)     | (2)     |
|        |       | (2)   | (2)   | (2)        | (2)        |      |      | · ·   | •             | OFT      | (2)<br>0ET | (2)        | (2)   | OFT   | TECT      | тгот    | TEOT    |
|        |       |       |       | COMP       | COMP       |      |      | :     | :             | UNIT SPs | COMP #1    | COMP #2    | ALARM | TOWER | UNIT (3)  | COMP #1 | COMP #2 |
|        |       |       |       | #1         | #2         |      |      |       |               | (3)      | SPs        | SPs        | LMTS  | (3)   | ••••• (•) | (3)     | (3)     |
|        |       |       |       | (3)        | (3)        |      |      |       |               | .,,      | (3)        | (3)        | (3)   | , ,   |           | .,      |         |
|        |       |       |       | VIEW       | VIEW       |      |      | ALARM | ALARM         | SET      | SET        | SET        | SET   | SET   | TEST      | TEST    | TEST    |
|        |       |       |       | COMP<br>#1 | COMP<br>#2 |      |      | LUG   | ACTIVE<br>(n) | UNIT SPS | COMP #1    | COMP #2    |       | TOWER | UNIT (4)  | COMP #1 | COMP #2 |
|        |       |       |       | (4)        | (4)        |      |      | (1)   | (11)          | (4)      | (4)        | (4)        | (4)   | (4)   |           | (4)     | (4)     |
|        |       |       |       |            |            |      |      |       |               | SET      | SET        | SET        | SET   | SET   |           | TEST    | TEST    |
|        |       |       |       |            |            |      |      |       |               | UNIT SPs | COMP #1    | COMP #2    | ALARM | TOWER |           | COMP #1 | COMP #2 |
|        |       |       |       |            |            |      |      |       |               | (5)      | SPs        | SPs        | LMTS  | (5)   |           | (5)     | (5)     |
|        |       |       |       |            |            |      |      |       |               |          | (5)<br>SET | (0)<br>SET | (5)   | SET   |           |         |         |
|        |       |       |       |            |            |      |      |       |               |          | COMP #1    | COMP #2    |       | TOWER |           |         |         |
|        |       |       |       |            |            |      |      |       |               |          | SPs        | SPs        |       | (6)   |           |         |         |
|        |       |       |       |            |            |      |      |       |               | •        | (6)        | (6)        |       |       |           |         |         |
|        |       |       |       |            |            |      |      |       |               | SET      | SET        | SET        |       | SET   |           |         |         |
|        |       |       |       |            |            |      |      |       |               | (12)     | SPe        | SPe        |       | (7)   |           |         |         |
|        |       |       |       |            |            |      |      |       |               | (12)     | (7)        | (7)        |       | (')   |           |         |         |
|        |       |       |       |            |            |      |      |       |               | ENTER    | SET        | SET        |       | SET   |           |         |         |
|        |       |       |       |            |            |      |      |       |               | PASS     | COMP #1    | COMP #2    |       | TOWER |           |         |         |
|        |       |       |       |            |            |      |      |       |               | WORD     | SPs        | SPs        |       | (8)   |           |         |         |
|        |       |       |       |            |            |      |      |       |               | 1        | (8)        | (ď)        |       |       |           |         | 1       |

### **Screen Content**

### Figure 28, View Screens

| VIEW UNIT<br>STATUS<br>UNIT=<br>Cmps 1 OFF<br>2 OFF<br>Ev/Cn Pmps= / | VIEW UNIT<br>WATER °F .<br>. In Out Delta<br>Evap<br>Cond | VIEW UNIT<br>REFRG (1) .<br>. °psi F<br>Sat Evap<br>Sat Cond           | VIEW UNIT<br>TOWER(1)<br>Stages ON= of<br>EntCondTemp=<br>Setpoint= | VIEW COMP #1<br>(1)<br>State =<br>% RLA = %.<br>Evap LWT = °F    | VIEW COMP #2<br>(1)<br>State =<br>% RLA = %.<br>Evap LWT = °F       | VIEW<br>EVAPORATOR<br>Suct SH =<br>Approach = | VIEW<br>CONDENSER<br>Disch SH =<br>Approach =<br>Subcooling= |
|----------------------------------------------------------------------|-----------------------------------------------------------|------------------------------------------------------------------------|---------------------------------------------------------------------|------------------------------------------------------------------|---------------------------------------------------------------------|-----------------------------------------------|--------------------------------------------------------------|
|                                                                      |                                                           | VIEW UNIT<br>REFRG (2)<br>Suct Line =<br>Liquid Line =<br>Lift Press = | VIEW UNIT<br>TOWER(2)<br>Bypass Valve =<br>VFD Speed =              | VIEW COMP<br>(2)<br>Cond Press =<br>Evap Press =<br>Lift Press = | VIEW COMP #2<br>(2)<br>Cond Press =<br>Evap Press =<br>Lift Press = |                                               |                                                              |
|                                                                      |                                                           |                                                                        |                                                                     | VIEW COMP<br>(3)<br>Vent Press =<br>Feed Press =<br>Net Press =  | VIEW COMP #2<br>(3)<br>Vent Press =<br>Feed Press =<br>Net Press =  |                                               |                                                              |
|                                                                      |                                                           |                                                                        |                                                                     | VIEW COMP<br>(4)<br>Sump Temp =<br>Feed Temp =                   | VIEW COMP #2<br>(4)<br>Sump Temp =<br>Feed Temp =                   |                                               |                                                              |
|                                                                      |                                                           |                                                                        |                                                                     | (5) .<br>Temp SH<br>Suction °F °F<br>Dischrg °F °F               | (5) .<br>Temp SH<br>Suction °F °F<br>Dischrg °F °F                  |                                               |                                                              |
|                                                                      |                                                           |                                                                        |                                                                     | VIEW COMP<br>(6)<br>Sat Temp<br>Evap °F<br>Cond °F               | VIEW COMP #2<br>(6) .<br>Sat Temp<br>Evap °F<br>Cond °F             |                                               |                                                              |
|                                                                      |                                                           |                                                                        |                                                                     | VIEW COMP<br>(7)<br>Hours =<br>Starts =                          | VIEW COMP #2<br>(7)<br>Hours =<br>Starts =                          |                                               |                                                              |

#### Alarm Screens

| ALARM LOG (1)<br>Description<br>.Time Date | ACTIVE ALARM<br>.Time Date<br>Fault Description |
|--------------------------------------------|-------------------------------------------------|
| ALARM LOG (2)<br>Description<br>Time Date  |                                                 |
| ALARM LOG (N)<br>Description<br>Time Date  |                                                 |

#### Set Screens

| SET UNIT SPs (1)                                                                                                    | SET COMP #1SPs (1)    | SET COMP#2 SPs                  | SET ALARM SPs (1)    | SET TOWER SPs (1)     |
|----------------------------------------------------------------------------------------------------|-----------------------|---------------------------------|----------------------|-----------------------|
| Enable =                                                                                                    | Demand Limit=         | <ol><li>Demand Limit=</li></ol> | LowEv PrHold =       | TowerControl-Temp =   |
| Mode =                                                                                                    | Minimum Amns = %      | Minimum Amps= %                 | Low Ev Pr Linid =    | TowerStages =         |
|                                                                                                    |                       | Maximum Amana 0/                |                      |                       |
| Source -                                                                                                    | Maximum Amps- %       | Maximum Amps- %                 | LOW EV PT Stop -     | Slageop/DII – XXX/XXX |
| SET UNIT SPs (2)                                                                                                    | SET COMP SPs (2)      | SET COMP#2 SPs                  | SET ALARM SPs (2)    | SET TOWER SPs (2)     |
| Available Modes                                                                                                    | StageMode =           | (2) StageMode =                 | High Cond Pr =       | StageOn(Temp) °F      |
| Select w/Linit Off                                                                                                    | StageSequence# =      | StageSeguence# =                | HiDiscT-Load =       | #1 #2 #3 #4           |
| Select W/Onit On                                                                                                    | May Organize ON       | StageSequence# =                | LiDiscT-Load =       | #1 #2 #3 #4           |
|                                                                                                    | Max Compr ON =        | Max Compr ON =                  | HIDISCI-Stop =       | XXX XXX XXX XXX       |
| SET UNIT SPs (3)                                                                                                    | SET COMP SPs (3)      | SET COMP#2 SPs                  | SET ALARM SPs (3)    | SET TOWER SPs (3)     |
| Cool I WT =                                                                                                    | StageDeltaT =         | (3)                             | High HiOilFeedTemn = | StageDiff =           |
|                                                                                                    | Stop Stort - min      | StageDoltaT -                   | LowOilDoltaT =       | Stagel In -           |
|                                                                                                    |                       |                                 |                      | StageOp -             |
| Heat LWI =                                                                                                    | Start-Start = min     | Stop-Srart = min                | LowNetOilPr =        | StageDown =           |
|                                                                                                    |                       | Start-Start = min               |                      |                       |
| SET UNIT SPs (4)                                                                                                    | SET COMP SPs (4)      | SET COMP#2 SPs (4)              | SET ALARM SPs (4)    | SET TOWER SPs (4)     |
|                                                                                                    |                       |                                 | High COL Stort -     |                       |
| Leaving water Temp.                                                                                                    | Full Load = sec       | Full Load = sec                 |                      | valve/vFDControl =    |
| StartDelta =                                                                                                    |                       |                                 | HighSSH-Run =        | ValveSp/VFDStage      |
| StopDelta =                                                                                                    |                       |                                 | MtrCurrThrshld =     | ValveType =           |
| SET LINIT SPe (5)                                                                                                    | SET COMP SPs (5)      | SET COMP#2 SPs (5)              | SET ALARM SPe (5)    | SET TOWER SPe (5)     |
|                                                                                                    |                       |                                 |                      |                       |
| Rest Type =                                                                                                    | OliNoStrtDiff=        | OliNoStrtDiff=                  | Evap+reeze =         | valve SP =            |
| Max Reset DT =                                                                                                    | Abs Capacity = T      | Abs Capacity = T                | CondFreeze =         | Valve DB =            |
| Strt Reset DT =                                                                                                    | HotGasBypass = %      | HotGasBvpass = %                |                      |                       |
|                                                                                                    |                       |                                 |                      |                       |
| SET UNIT SPS (6)                                                                                                    | SET COMP SPS (6)      | SET COMP#2 SPS (6)              |                      | SET TOWER SPS (6)     |
| Soft Load =                                                                                                    | Unload Timer = sec    | Unload Timer = sec              |                      | Valve Start Position  |
| BeginAmpLimit =                                                                                                    | PreLubeTmrs= sec      | PreLubeTmrs=                    |                      | Min = xxx%@xxx°F      |
| SoftLoadRamn =                                                                                                    | Postlub Tmrs= sec     | 800                             |                      | Max = xxx%@xxx°E      |
| Soneoauxamp =                                                                                                    | i osteub i illis= sec |                                 |                      | Wax - xxx /0@xxx F    |
|                                                                                                    |                       | PostLub Imrs= sec               |                      |                       |
| SET UNIT SPs (7)                                                                                                    | SET COMP SPs (7)      | SET COMP#2 SPs                  |                      | SET TOWER SPs (7)     |
| Max/Min I WT Rates                                                                                                    | VaneMode =            | (7) VaneMode =                  |                      | Valve Control Range   |
| Max = /min                                                                                                    | Vanos =               | Vanos -                         |                      | Min = %               |
|                                                                                                    |                       |                                 |                      |                       |
| Min = /min                                                                                                    | %RLA= %               | %RLA= %                         |                      | Max = %               |
| SET UNIT SPs (8)                                                                                                    | SET COMP SPs (8)      | SET COMP#2 SPs                  |                      | SET TOWER SPs (8)     |
| EvanRecTmr = min                                                                                                    | VFD Mode =            | (8) VED Mode =                  |                      | PD Control Loon       |
|                                                                                                    |                       |                                 |                      |                       |
| EvapPump =                                                                                                    | VFD = %               | VFD = %                         |                      | Error Gain = %        |
| CondPump =                                                                                                    | %RLA = %              | %RLA = %                        |                      | Slope Gain = %        |
| SET UNIT SPs (9)                                                                                                    | SET COMP SPs (9)      | SET COMP SPs (9)                |                      |                       |
| Tomplifier                                                                                                    |                       | Drotocol =                      |                      |                       |
| Tempinier                                                                                                    |                       |                                 |                      |                       |
| SrcNoStart =                                                                                                    | Ident Number =        | Ident Number =                  |                      |                       |
| SourceReset=                                                                                                    | Baud Rate =           | Baud Rate =                     |                      |                       |
| SET LINIT SPs (10)                                                                                                    | SET COMP SPs (10)     | SET COMP SPs (10)               | 1                    |                       |
|                                                                                                    |                       | Defrie Cet Dressure             |                      |                       |
| VFD =                                                                                                    | Reing Sal Pressure    | Reing Sal Pressure              |                      |                       |
| Min Speed = %                                                                                                    | Evap Offsert =        | Evap Offsert =                  |                      |                       |
| Spd/Lift = %/                                                                                                    | Cond Offset =         | Cond Offset =                   |                      |                       |
| SET LINIT SDe (11)                                                                                                    |                       |                                 |                      |                       |
|                                                                                                    |                       |                                 |                      |                       |
|                                                                                                    |                       |                                 |                      |                       |
| . CLOCK                                                                                                    |                       |                                 |                      |                       |
| . CLOCK<br>Day/Mon/Yr                                                                                                    |                       |                                 |                      |                       |
| . CLOCK<br>Day/Mon/Yr<br>24 hr time day of wk                                                                                                    | -                     |                                 |                      |                       |
| CLOCK<br>Day/Mon/Yr<br>24 hr time day of wk                                                                                                    |                       |                                 |                      |                       |
| CLOCK<br>Day/Mon/Yr<br>24 hr time day of wk<br>SET UNIT SPs (12)                                                                                                    | -                     |                                 |                      |                       |
| CLOCK<br>Day/Mon/Yr<br>24 hr time day of wk<br>SET UNIT SPs (12)<br>Units =                                                                                                    | •                     |                                 |                      |                       |
| CLOCK<br>Day/Mon/Yr<br>24 hr time day of wk<br>SET UNIT SPs (12)<br>Units =<br>Lang = English                                                                                                    | -                     |                                 |                      |                       |
| CLOCK<br>Day/Mon/Yr<br>24 hr time day of wk<br>SET UNIT SPs (12)<br>Units =<br>Lang = English<br>SUPERVISOR SET IP                                                                                                    | •                     |                                 |                      |                       |
| CLOCK<br>Day/Mon/Yr<br>24 hr time day of wk<br>SET UNIT SPs (12)<br>Units =<br>Lang = English<br>SUPERVISOR SETUP<br>Pertonol                                                                                                    | -                     |                                 |                      |                       |
| CLOCK<br>Day/Mon/Yr<br>24 hr time day of wk<br>SET UNIT SPs (12)<br>Units =<br>Lang = English<br>SUPERVISOR SETUP<br>Protocol =                                                                                                    | -                     |                                 |                      |                       |
| CLOCK<br>Day/Mon/Yr<br>24 hr time day of wk<br>SET UNIT SPs (12)<br>Units = .<br>Lang = English<br>SUPERVISOR SETUP<br>Protocol =<br>Ident Numbe r=                                                                                                    | -<br>-                |                                 |                      |                       |
| CLOCK<br>Day/Mon/Yr<br>24 hr time day of wk<br>SET UNIT SPS (12)<br>Units =<br>Lang = English<br>SUPERVISOR SETUP<br>Protocol =<br>Ident Numbe r=<br>Baud Rate =                                                                                                    |                       |                                 |                      |                       |
| CLOCK<br>Day/Mon/Yr<br>24 hr time day of wk<br>SET UNIT SPs (12)<br>Units =<br>Lang = English<br>SUPERVISOR SETUP<br>Protocol =<br>Ident Numbe =<br>Baud Rate =<br>SET LINIT OFESET (14)                                                                                                    |                       |                                 |                      |                       |
| CLOCK<br>Day/Mon/Yr<br>24 hr time day of wk<br>SET UNIT SPs (12)<br>Units =<br>Lang = English<br>SUPERVISOR SETUP<br>Protocol =<br>Ident Numbe r=<br>Baud Rate =<br>SET UNIT OFFSET (14)                                                                                                    |                       |                                 |                      |                       |
| CLOCK<br>Day/Mon/Yr<br>24 hr time day of wk<br>SET UNIT SPS (12)<br>Units =<br>Lang = English<br>SUPERVISOR SETUP<br>Protocol =<br>Ident Numbe r=<br>Baud Rate =<br>SET UNIT OFFSET (14)<br>Entering Water Temp                                                                                                    |                       |                                 |                      |                       |
| CLOCK<br>Day/Mon/Yr<br>24 hr time day of wk<br>SET UNIT SPs (12)<br>Units =<br>Lang = English<br>SUPERVISOR SETUP<br>Protocol =<br>Ident Numbe r=<br>Baud Rate =<br>SET UNIT OFFSET (14)<br>Entering Water Temp<br>Evap = °F                                                                                                    |                       |                                 |                      |                       |
| CLOCK<br>Day/Mon/Yr<br>24 hr time day of wk<br>SET UNIT SPs (12)<br>Units =<br>Lang = English<br>SUPERVISOR SETUP<br>Protocol =<br>Ident Numbe r=<br>Baud Rate =<br>SET UNIT OFFSET (14)<br>Entering Water Temp<br>Evap = °F<br>Cond = °F                                                                                                    |                       |                                 |                      |                       |
| CLOCK<br>Day/Mon/Yr<br>24 hr time day of wk<br>SET UNIT SPs (12)<br>Units =<br>Lang = English<br>SUPERVISOR SETUP<br>Protocol =<br>Ident Numbe r=<br>Baud Rate =<br>SET UNIT OFFSET (14)<br>Entering Water Temp<br>Evap = °F<br>Cond = °F                                                                                                    |                       |                                 |                      |                       |
| CLOCK<br>Day/Mon/Yr<br>24 hr time day of wk<br>SET UNIT SPs (12)<br>Units =<br>Lang = English<br>SUPERVISOR SETUP<br>Protocol =<br>Ident Numbe r=<br>Baud Rate =<br>SET UNIT OFFSET (14)<br>Entering Water Temp<br>Evap = °F<br>Cond = °F<br>SET UNIT OFFSET (15)                                                                                                    |                       |                                 |                      |                       |
| CLOCK<br>Day/Mon/Yr<br>24 hr time day of wk<br>SET UNIT SPS (12)<br>Units =<br>Lang = English<br>SUPERVISOR SETUP<br>Protocol =<br>Ident Numbe r=<br>Baud Rate =<br>SET UNIT OFFSET (14)<br>Entering Water Temp<br>Evap = °F<br>Cond = °F<br>SET UNIT OFFSET (15)<br>Leaving Water Temp                                                                                                    |                       |                                 |                      |                       |
| CLOCK<br>Day/Mon/Yr<br>24 hr time day of wk<br>SET UNIT SPs (12)<br>Units =<br>Lang = English<br>SUPERVISOR SETUP<br>Protocol =<br>Ident Numbe r=<br>Baud Rate =<br>SET UNIT OFFSET (14)<br>Entering Water Temp<br>Evap = °F<br>Cond = °F<br>SET UNIT OFFSET (15)<br>Leaving Water Temp<br>Cond = °F                                                                                       |                       |                                 |                      |                       |
| CLOCK<br>Day/Mon/Yr<br>24 hr time day of wk<br>SET UNIT SPs (12)<br>Units =<br>Lang = English<br>SUPERVISOR SETUP<br>Protocol =<br>Ident Numbe r=<br>Baud Rate =<br>SET UNIT OFFSET (14)<br>Entering Water Temp<br>Evap = °F<br>Cond = °F<br>SET UNIT OFFSET (15)<br>Leaving Water Temp<br>Cond = °F                                                                                       |                       |                                 |                      |                       |
| CLOCK<br>Day/Mon/Yr<br>24 hr time day of wk<br>SET UNIT SPS (12)<br>Units =<br>Lang = English<br>SUPERVISOR SETUP<br>Protocol =<br>Ident Numbe r=<br>Baud Rate =<br>SET UNIT OFFSET (14)<br>Entering Water Temp<br>Evap = °F<br>Cond = °F<br>SET UNIT OFFSET (15)<br>Leaving Water Temp<br>Cond = °F<br>SET Comp Offset (16)                                                               |                       |                                 |                      |                       |
| CLOCK<br>Day/Mon/Yr<br>24 hr time day of wk<br>SET UNIT SPs (12)<br>Units =<br>Lang = English<br>SUPERVISOR SETUP<br>Protocol =<br>Ident Numbe r=<br>Baud Rate =<br>SET UNIT OFFSET (14)<br>Entering Water Temp<br>Evap = °F<br>SET UNIT OFFSET (15)<br>Leaving Water Temp<br>Cond = °F<br>SET Comp Offset (16)<br>Refreg Sat Pressure                                                     |                       |                                 |                      |                       |
| CLOCK<br>Day/Mon/Yr<br>24 hr time day of wk<br>SET UNIT SPs (12)<br>Units =<br>Lang = English<br>SUPERVISOR SETUP<br>Protocol =<br>Ident Numbe r=<br>Baud Rate =<br>SET UNIT OFFSET (14)<br>Entering Water Temp<br>Evap = °F<br>SET UNIT OFFSET (15)<br>Leaving Water Temp<br>Cond = °F<br>SET Comp Offset (16)<br>Refreg Sat Pressure<br>Evap = psi                                       |                       |                                 |                      |                       |
| CLOCK<br>Day/Mon/Yr<br>24 hr time day of wk<br>SET UNIT SPs (12)<br>Units =<br>Lang = English<br>SUPERVISOR SETUP<br>Protocol =<br>Ident Numbe r=<br>Baud Rate =<br>SET UNIT OFFSET (14)<br>Entering Water Temp<br>Evap = °F<br>SET UNIT OFFSET (15)<br>Leaving Water Temp<br>Cond = °F<br>SET Comp Offset (16)<br>Refreg Sat Pressure<br>Evap = psi                                       |                       |                                 |                      |                       |
| CLOCK<br>Day/Mon/Yr<br>24 hr time day of wk<br>SET UNIT SPs (12)<br>Units =<br>Lang = English<br>SUPERVISOR SETUP<br>Protocol =<br>Ident Numbe r=<br>Baud Rate =<br>SET UNIT OFFSET (14)<br>Entering Water Temp<br>Evap = °F<br>SET UNIT OFFSET (15)<br>Leaving Water Temp<br>Cond = °F<br>SET Comp Offset (16)<br>SET Comp Offset (16)<br>Refreg Sat Pressure<br>Evap = psi<br>Cond = psi |                       |                                 |                      |                       |

## **Screen Descriptions**

### **VIEW Screens**

VIEW Screens are only for viewing the operation of the unit and compressors. No data is input into VIEW Screens. The following screens are shown in °F/psi. When the Display Units set point is set to °C/kPa, the units and values will change accordingly.

#### View Unit Status (Single Compressor)

VIEW UNIT STATUS Unit=COOL Compressor=LOAD Ev/Cn Pmps=STRT/RUN

Unit status can be OFF, COOL, ICE, HEAT, and ALARM as determined from the Unit State variable, the Unit Mode setpoint, the Unit Enable and the presence of a shutdown alarm. Compressor states can be OFF, START, PRELUBE, HOLD, LOAD, UNLOAD, POSTLUBE, and ALARM as determined from the Comp State variable and the Load and Unload outputs, and the presence of a compressor shutdown alarm. Evap and Cond Pump states can be OFF, STRT (start), & RUN

#### View Unit Status (Dual Compressor)

VIEW UNIT STATUS Unit=COOL Cmp1/2= LOAD /POSTLB Ev/Cn Pmps=STRT/RUN

Unit states can be OFF, COOL, ICE, HEAT, and ALARM as determined from the Unit State variable, the Unit Mode setpoint, and the presence of a unit shutdown alarm. Compressor states can be OFF, START, PRELB, HOLD, LOAD, UNLOAD, POSTLB, and ALARM as determined from the Comp State variable, the Load and Unload outputs, and the presence of a compressor shutdown alarm. Evap and Cond Pump states can be OFF, STRT (start), & RUN

#### View Unit Water

| VIEW | UNIT | WATE | ς°₽   |
|------|------|------|-------|
|      | In   | Out  | Delta |
| Evap | xx.x | xx.x | xx.x  |
| Cond | xx.x | xx.x | XX.X  |

#### View Unit Refrigerant

| °F/psi |        |              |      | °C/kł | Pa     |              | -    |
|--------|--------|--------------|------|-------|--------|--------------|------|
| VIEV   | V UNIT | <b>REFRG</b> | (1)  | VIEV  | V UNIT | <b>REFRG</b> | (1)  |
|        |        | psi          | °F   |       |        | kPa          | °C   |
| Sat    | Evap   | XXX.X        | xx.x | Sat   | Evap   | XXXX         | xx.x |
| Sat    | Cond   | XXX.X        | xx.x | Sat   | Cond   | XXXX         | xx.x |

```
VIEW UNIT REFRG (2)
Suct Line = XXX.X<sup>°</sup>F
Liquid Line= XXX.X<sup>°</sup>F
Lift Press =XXXX psi
```

View Unit Tower

| Tower Control = Temp/None        | Tower Control = Lift |
|----------------------------------|----------------------|
| VIEW UNIT TOWER (1)              | VIEW UNIT TOWER (1)  |
| Stages ON = $2 \text{ of } 4$    | Stages ON = 2 of $4$ |
| EntCondTemp = XXX <sup>°</sup> F | LiftPress = XXXX psi |
| Setpoint = XXX °F                | Setpoint = XXXX psi  |

The first Stages ON value is the number of fan stages ON. The second number is the Tower Stages set point, i.e. the number of stages set, selectable from 0 to 4 (0 if Tower Control = None). The bottom line is the setpoint,  $^{\circ}$ F or psi will show on the screen depending on whether TEMP ( $^{\circ}$ F) or LIFT (psi) is selected in the Cooling Tower Control setpoint.

```
VIEW UNIT TOWER (2)
Bypass Valve = XXX%
VFD Speed = XXX%
```

The Bypass Valve value is "None" (in place of XXX%) if the Valve/VFD Control set point = None or VFD Stage. The VFD Speed value is "None" if the Valve/VFD Control set point = None, Valve Setpoint, or Valve Stage.

#### **View Compressor**

NOTE: In the following VIEW COMP screens, the #N field indicates which compressor (#1, and #2 for dual compressor units.) is being viewed.

```
VIEW COMP#N (1)
State = RUN
% RLA = XXX %
Evap LWT = °F
```

State settings can be OFF, START, PRELUBE, HOLD, LOAD, UNLOAD, SHUTDOWN, POSTLUBE, and ALARM as determined from the Comp State variable, the Load and Unload outputs, and the presence of a compressor shutdown alarm.

```
VIEW COMP#N (2)
Cond Press =
Evap Press =
Lift Press =
```

```
VIEW COMP#N (3)
Vent Press =XXXX psi
Feed Press =XXXX psi
Net Press = XXX psi
```

```
VIEW COMP#N (4)
Sump Temp =
Feed Temp =
```

| VIEW COMP# | N (5) |      |
|------------|-------|------|
|            | Temp  | SH   |
| Suction    | xxx°F | xx°F |
| Discharge  | xxx°F | xx°F |

```
VIEW COMP#N (6)
Psi <sup>°</sup>F
Sat Evap
Sat Cond
```

```
VIEW COMP#N (7)
Hours =
Starts =
```

### View Evaporator

VIEW EVAPORATOR Suct SH = XXX.X <sup>°</sup>F Approach = XX.X <sup>°</sup>F

```
View Condenser
```

VIEW CONDENSER Disch SH = XXX.X <sup>°</sup>F Approach = XX.X <sup>°</sup>F Subcooling= XX.X <sup>°</sup>F

### **View ALARM Screens**

The following screens are shown in  $^{\circ}F/psi$ . When the Display Units set point is set to  $^{\circ}C/kPa$ , the units and values shall change accordingly.

View Alarm Log

ALARM LOG (1) Alarm Description

hh:mm:ss dd/mmm/yyyy

ALARM LOG (2) Alarm Description

hh:mm:ss dd/mmm/yyyy

The ALARM LOG contains data on the last 25 alarms

### **Active Alarm Screen**

Active Alarms

```
ALARM ACTIVE (1)
Alarm Description
hh:mm:ss dd/mmm/yyyy
<Press Edit to CLEAR
```

Note: see page 60 for instructions on clearing alarms.

## **SET Screens**

The PW (password) column indicates the password that must be active in order to change the set point. Codes are as follows:

- O = Operator (password is 100)
- M = Manager
- T = Technician (not available through the 4x20 display/keypad)

### **Editing Setpoints**

In order to enter or change a setpoint, the appropriate screen must first be accessed. There are two ways to get to the desired menu screen:

- 1. Scrolling, The scroll method allows the user to move about the matrix (from one menu to another, one at a time) by using the four ARROW keys. The menu matrix is shown in Figure 27 on page 40.
- 2. The MENU key can be used as a shortcut to specific groups of menus within the matrix.

Pressing the MENU key from any menu screen will automatically return you to the MENU mode.

Editing is accomplished by pressing the ENTER key until the desired field is selected. This field is indicated by a blinking cursor under it. The arrow keys will then operate as defined below.

| Left Arrow Key = CANCEL   | Reset the current field to the value it had when editing began |
|---------------------------|----------------------------------------------------------------|
| Right Arrow Fey = DEFAULT | Set value to original factory setting.                         |
| Up Key = INCREMENT        | Increase the value or select the next item in a list.          |
| Down Key = DECREMENT      | Decrease the value or select the previous item in a list.      |

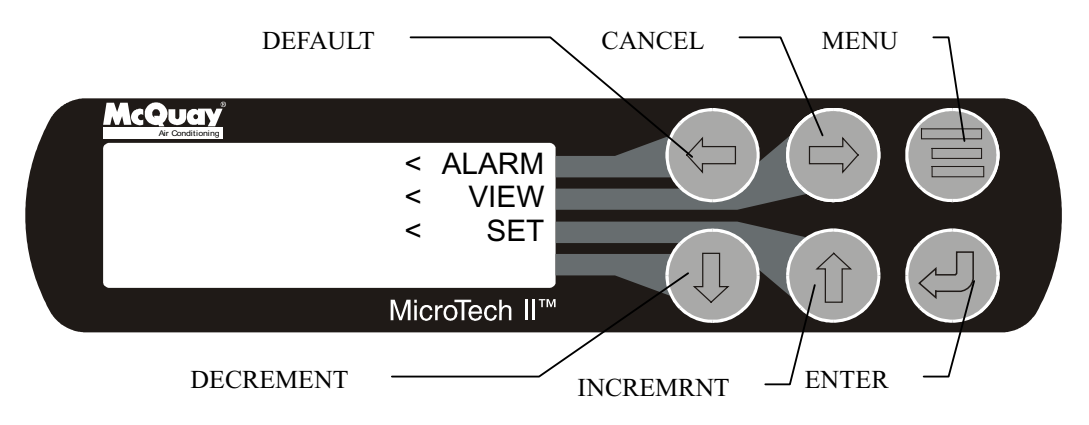

These four edit functions are indicated by one-character abbreviation on the right side of the display (this mode is entered by pressing the ENTER key).

Most menus containing set point values have several different setpoints shown on one menu. When in a setpoint menu, the ENTER key is used to proceed from the top line to the second line and on downward. The cursor will blink at the entry point for making a change. The ARROW keys (now in the edit mode) are used to change the set point as described above. When the change has been made, press the ENTER key to enter it. Nothing is changed until the ENTER key is pressed.

For example, to change the chilled water setpoint:

- 1. Press MENU key to go to the MENU mode.
- 2. Press SET (the UP Key) to go to the setpoint menus.
- 3. Press UNIT SPs (the Right key) to go to setpoints associated with unit operation.

- 4. Press the DOWN key to scroll down through the setpoint menus to the third menu screen which contains Evap LWT=XX.X°F.
- 5. Press the ENTER key to move the cursor down from the top line to the second line in order to make the change.
- 6. Use the ARROW keys (now in the edit mode as shown above) to change the setting.
- 7. When the desired value is achieved, press ENTER to enter it and also move the cursor down.

At this point, the following actions can be taken:

- 1. Change another setpoint in this menu by scrolling to it with the ENTER key.
- 2. Using the ENTER key, scroll to the first line in the menu. From there the ARROW keys can be used to scroll to different menus.

During edit mode, the display will show a two-character wide menu pane on the right as shown below. They stand for; <u>D</u>efault, <u>C</u>ancel, (+) increase, (-) Decrease

| SET | UNIT            | SPs | (X) | <d< th=""></d<> |
|-----|-----------------|-----|-----|-----------------|
|     | <c< td=""></c<> |     |     |                 |
|     | <+              |     |     |                 |
|     | (dat            | :a) |     | <-              |

Additional fields can be edited by pressing the ENTER key until the desired field is selected. When the last field is selected, pressing the ENTER key switches the display out of "edit" mode and returns the arrow keys to "scroll" mode.

## **Unit Controller Setpoints**

### Table 21, Unit Setpoints

| Description               | Default    | Range                                                               | PW       |
|---------------------------|------------|---------------------------------------------------------------------|----------|
| Unit                      |            |                                                                     |          |
| Unit Enable               | OFF        | OFF, ON                                                             | 0        |
| Unit Mode                 | COOL       | COOL, ICE, HEAT, TEST                                               | 0<br>T   |
| Available Modes           | COOL       | COOL, COOL/ICE, ICE, COOL/HEAT,                                     | T        |
| Mode Source               | KEYPAD     | LOCAL. BAS. DIGITAL INPUT                                           | 0        |
| Display Units             | °E/psi     | °E/psi, °C/kPa                                                      | 0        |
| Language                  | ENGLISH    | ENGLISH. (TBD)                                                      | 0        |
|                           | NONE       | NONE, BACnet, LonWorks,                                             |          |
| BAS Protocol              | NONE       | CAREL, MODBUS, N2                                                   | M        |
|                           | 44_0°E     | 35.0 to 80.0 °E                                                     | 0        |
|                           | 25 0°E     | 15.0 to 35.0 °E                                                     | 0        |
| Heat I W/T                | 23.0F      | 100.0 to 150.0 °E                                                   | 0        |
| Startup Dolta T           | 133. U F   | 0.0 to 10.0 °E                                                      | 0        |
| Stallup Delta T           | 3.0 F      | 0.0 to 10.0 F                                                       | 0        |
|                           |            |                                                                     | <br>     |
| Max Reset Dolta T         |            | 0.0 to 20.0 °E                                                      | IVI<br>M |
| Start Poset Dolta T       | 0.0 F      | 0.0 to 20.0 F                                                       | IVI<br>M |
|                           | 10. U F    | 0.0 10 20.0 F                                                       | IVI      |
| Source Water Beest        | 00 °⊏      | 60 to 100 %                                                         | т        |
|                           | 00 °F      | 60 10 100 F                                                         | 1        |
| Timers                    | 20.000     | 15 and to 5 min                                                     | M        |
| Evap Recirculate          | 30 Sec     | 15 Sec to 5 min                                                     | IVI      |
| Fumps                     | Dump #1    | Pump #1 Only Pump #2 Only Auto                                      |          |
| Evap Pump                 | Only       | Lead #1 Primary #2 Primary                                          | М        |
|                           | Pump #1    | Pump #1 Only Pump #2 Only Auto                                      |          |
| Cond Pump                 | Only       | Lead #1 Primary #2 Primary                                          | М        |
| Cooling Tower             | C1         |                                                                     |          |
| Tower Control             | None       | None, Temperature, Lift                                             | М        |
| Tower Stages              | 2          | 1 to 4                                                              | М        |
| Stage Up Time             | 2 min      | 1 to 60 min                                                         | М        |
| Stage Down Time           | 5 min      | 1 to 60 min                                                         | М        |
| Stage Differential (Temp) | 3.0 °F     | 1.0 to 10.0 °F                                                      | М        |
| Stage Differential (Lift) | 6.0 psi    | 1.0 to 20.0 psi                                                     | М        |
| Stage #1 On (Temp)        | 70 °F      | 40 to 120 °F                                                        | М        |
| Stage #2 On (Temp)        | 75 °F      | 40 to 120 °F                                                        | М        |
| Stage #3 On (Temp)        | 80 °F      | 40 to 120 °F                                                        | М        |
| Stage #4 On (Temp)        | 85 °F      | 40 to 120 °F                                                        | М        |
| Stage #1 On (Lift)        | 35 psi     | 10 to 130 psi                                                       | М        |
| Stage #2 On (Lift)        | 45 psi     | 10 to 130 psi                                                       | М        |
| Stage #3 On (Lift)        | 55 psi     | 10 to 130 psi                                                       | М        |
| Stage #4 On (Lift)        | 65 psi     | 10 to 130 psi                                                       | М        |
| Cooling TowerValve / VFD  |            |                                                                     |          |
| Valve/VFD Control         | None       | None, Valve Setpoint, Valve Stage,<br>VFD Stage, Valve SP/VFD Stage | М        |
| Valve Setpoint (Temp)     | 65 °F      | 40 to 120 °F                                                        | M        |
| Valve Setpoint (Lift)     | 30 psi     | 10 to 130 psi                                                       | М        |
| Valve Deadband (Temp)     | 2.0 °F     | 1.0 to 10.0 °F                                                      | М        |
| Valve Deadband (Lift)     | 4.0 psi    | 1.0 to 20.0 psi                                                     | М        |
| Stage Down @              | 20%        | 0 to 100%                                                           | М        |
| Stage Up @                | 80%        | 0 to 100%                                                           | М        |
| Valve Control Range (Min) | 10%        | 0 to 100%                                                           | М        |
| Valve Control Range(Max)  | 90%        | 0 to 100%                                                           | М        |
| Valve Type                | (To Tower) | NC, NO                                                              | М        |
| Minimum Start Position    | 0%         | 0 to 100%                                                           | М        |
| Minimum Position @        | 60 °F      | 0 to 100 °F                                                         | М        |
| Maximum Start Position    | 100%       | 0 to 100%                                                           | М        |
| Maximum Position @        | 90 °F      | 0 to 100 °F                                                         | М        |
| Error Gain                | 25         | 10 to 99                                                            | М        |
| Slope Gain                | 25         | 10 to 99                                                            | М        |

The following screens are shown in  $^{\circ}F/psi$ . When the Display Units set point is set to  $^{\circ}C/kPa$ , the units and values change accordingly.

Set Unit Setpoints

```
SET UNIT SPs (1)
Unit Enable = OFF
Unit Mode = COOL
Source = Local
```

Unit Enable settings can be OFF and ON as determined from the Unit Enable set point. Unit Mode settings can be COOL, ICE, HEAT, or TEST as determined from the Unit Mode setpoint (TEST mode shall not be selectable from the 4x20 display/keypad although it may be displayed if already set).

Source settings can be LOCAL, SWITCHES, or NETWORK as determined from the Mode Source setpoint.

```
SET UNIT SPs (2)
Available Modes
= COOL/HEAT
```

Available Modes settings can be COOL, COOL/ICE, ICE, COOL/HEAT, or HEAT as determined from the Available Modes setpoint.

```
SET UNIT SPs (3)
Cool LWT = XX.X°F
Ice LWT = XX.X°F
Heat LWT = XXX.X°F
```

The Cool, Ice, and Heat setpoints are only displayed if the corresponding mode is available as specified by the Available Modes setpoint.

```
SET UNIT SPs (4)
Leaving Water Temp.
StartDelta= XX.X°F
StopDelta = X.X°F
```

StartDelta is the number of degrees above setpoint (below setpoint for Templifiers) for unit to start. StopDelta is the number of degrees below setpoint (above setpoint for Templifiers) for unit to stop.

```
SET UNIT SPs (5)
Reset Type =4-20mA
MaxResetDT =XX.X°F
StrtResetDT=XX.X°F
```

Reset Type settings can be NONE, RETURN (return chilled water), or 4-20 (external input) as determined by the LWT Reset Type setpoint.

```
SET UNIT SPs (6)
Soft Load = OFF
InitialSLAmp=XXX%
SoftLoadRamp=Xxmin
```

Soft Load settings can be OFF or ON as determined from the Soft Load setpoint. InitialSLAmp is the percent of full load amps that the unit starts to ramp up. SoftLoadRamp is number of minutes (1 to 60) to load from the initial percent amps to 100 percent amps.

```
SET UNIT SPs (7)
Max/Min LWT Rates
Max = X.X°F/min
Min = X.X°F/min
```

```
These setpoints determine the maximum and minimum allowable rate of chilled water temperature change.
They may take president over loading rates based on the SoftLoad ramp
```

```
SET UNIT SPs (8)
EvapRecTmr =X.Xmin
EvapPump = #1 ONLY
CondPump = #2 PRIM
```

Evap and Cond Pump settings can be #1 ONLY, #2 ONLY, #1 PRIM (Primary), #2 PRIM or AUTO as determined from the Evap Pump or Cond Pump setpoints.

```
SET UNIT SPs (9)
Templifier
SrcNoStart =XX°F
SourceReset=XX°F
```

These settings only apply to Templifier units. SrcNoStart sets the entering source water temperature below which the unit is prevented from starting. SourceReset sets the source water temperature below which the hot water temperature is reset down as the source water temperature drops.

```
SET UNIT SPs (10)
VFD = Yes
Min Speed = XXX%
Spd/Lift=XXX%/XX°F
```

VFD settings can be NO or YES as determined by the VFD set point.

```
SET UNIT SPs (11)
CLOCK
dd/mmm/yyyy
hh:mm:ss
```

```
SET UNIT SPs (12)
Units = °F/psi
Lang = ENGLISH
```

Units settings can be °F/psi or °C/kPa as determined by the Display Units setpoint.

Lang (Language) settings can be ENGLISH or (TBD) as determined by the Language setpoint.

```
SET UNIT SPs (13)
Protocol =
Ident Number +
Baud Rate =
```

Set Alarm Setpoints

SET ALARM LMTS (1) LowEvPrHold=XXXpsi LowEvPrUnld=XXXpsi LowEvPrStop=XXXpsi

```
SET ALARM LMTS (2)
HighCondPr=XXXXpsi
HiDschT-Load=XXX°F
HiDschT-Stop=XXX°F
```

```
SET ALARM LMTS (3)
HiOilFeedTmp=XXX°F
LowOilDeltaT =XX°F
LowNetOilPr=XXXpsi
```

SET ALARM LMTS (4) HighSSH-Start=XX°F HighSSH-Run =XX°F MtrCurrThrshld=XX%

SET ALARM LMTS (5) Evap Freeze=XX.X°F Cond Freeze=XX.X°F

#### Set Tower Setpoints

NOTE: A complete description of the setup for cooling towers is found on page 25.

SET TOWER SPs (1) TowerControl = None Tower Stages = x StageUP/DN=XXX/XXX%

TowerControl settings can be None, Temp, or Lift. Stages is the number of fans to be controlled, 1 to 4.

| Tower Control = Temp/None | <b>Tower Control = Lift</b> |  |  |
|---------------------------|-----------------------------|--|--|
| SET TOWER SPs (2)         | SET TOWER SPs (2)           |  |  |
| Stage ON (Temp)°F         | Stage ON (Lift)psi          |  |  |
| #1 #2 #3 #4               | #1 #2 #3 #4                 |  |  |
| XXX XXX XXX XXX           | XXX XXX XXX XXX             |  |  |

```
Tower Control=Temp/None Tower Control=Lift(psi) Tower Control=Lift(kPa)
```

| SET TOWER SPs (3)               | SET TOWER SPs (3)  | SET TOWER SPs (3)  |
|---------------------------------|--------------------|--------------------|
| StageDiff = XX.X <sup>o</sup> F | StageDiff =XX.Xpsi | StageDiff =XXX kPa |
| Stage Up = XX min               | Stage Up = XX min  | Stage Up = XX min  |
| StageDown = XX min              | StageDown = XX min | StageDown = XX min |

```
SET TOWER SPs (4)
Valve/VFD Control=
ValveSP/VFDStage
Valve Type = NC
```

Valve/VFD Control settings are None, Valve Setpoint, Valve Stage, VFD Stage, or ValveSP/VFDStage. Valve Type settings are NC (normally closed to tower) or NO (normally open).

#### Tower Control = Temp/None Tower Control = Lift

| SET TOWER SPs (5)             | SET TOWER SPs (5)   |
|-------------------------------|---------------------|
| Valve SP = XXX <sup>°</sup> F | Valve SP = XXX psi  |
| Valve DB = XX.X °F            | Valve DB = XXX.Xpsi |
|                               |                     |

SET TOWER SPs (6) ValveStartPosition Min = XXX% @XXX°F Max = XXX% @XXX°F

```
SET TOWER SPs (7)
Valve Control Range
Min = XXX%
Max = XXX%
```

```
SET TOWER SPs (8)
PD Control Loop
Error Gain = XX
Slope Gain = XX
```

### Alarms

When an alarm occurs, the alarm type, limit value (if any), date, and time are stored in the active alarm buffer corresponding to that alarm (viewed on the Active Alarm screen) and also in the alarm history buffer (viewed on the Alarm History screen). The active alarm buffers hold a record of the last occurrence of each alarm and whether or not it has been cleared. The alarm can be cleared by pressing the Edit key. A separate buffer is available for each alarm (High Cond Pressure, Evaporator Freeze Protect, etc.). The alarm history buffer holds a chronological account of the last 50 alarms of any type.

### Security

Two four-digit passwords provide OPERATOR and MANAGER levels of access to changeable parameters. Either password can be entered using the ENTER PASSWORD screen which can be accessed either through the SET OTHER menu or by simply pressing the ENTER key while on one of the SET screens. The password can then be entered by pressing the ENTER key, scrolling to the correct value with the UP and DOWN arrow keys, and pressing ENTER again. The length of the password shall not be indicated. Once the correct password has been entered, the previously selected screen shall reappear. Once a password has been entered, it will remain valid for 15 minutes after the last key-press. It is possible to change the passwords through pLAN. Parameters and screens that require the MANAGER password will not be displayed unless the MANAGER password is active.

## **Compressor Controller**

A general description of the unit controller with its inputs and outputs is on page 8. This section will describe the operation of the controller, define the screen hierarchy and how to navigate through it and also give a description of the screens.

### 4x20 Display & Keypad

#### Layout

The 4-line by 20-character/line liquid crystal display and 6-key keypad are shown below.

#### Figure 29, Display (in MENU mode) and Keypad Layout

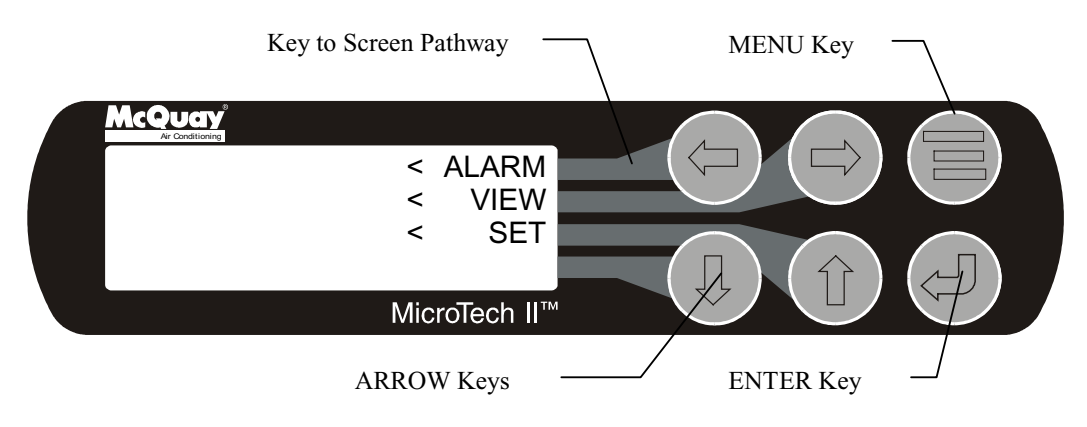

Note that each ARROW key has a pathway to a line in the display. Pressing an ARROW key will activate the associated line <u>when in the MENU mode</u>.

#### **Getting Started**

There are two basic procedures to learn in order to utilize the MicroTech II controller:

- 1. Navigating through the menu matrix to reach a desired menu screen and knowing where a particular screen is located.
- 2. Knowing what is contained in a menu screen and how to read that information or how to change a setpoint contained in the menu screen.

## Navigating

The menus are arranged in a matrix of screens across a top horizontal row. Some of these top-level screens have sub-screens located under them. The general content of each screen and its location in the matrix are shown in Figure 27. A detailed description of each menu screen begins on.

There are two ways to navigate through the menu matrix to reach a desired menu screen.

One is to scroll through the matrix from one screen to another using the four ARROW keys.

The other way is to use shortcuts to work through the matrix hierarchy. From any menu screen, pressing the MENU key will take you to the top level of the hierarchy. The display will show ALARM, VIEW, and SET as shown in Figure 29. One of these groups of screens can then be selected by pressing the key connected to it via the pathway shown in Figure 25.

For example, selecting ALARM will go the next row of menus under ALARM (ALARM LOG or ACTIVE ALARM). Selecting VIEW will go the next level of screens under VIEW (VIEW UNIT STATUS or VIEW UNIT TEMP). Selecting SET will go to a series of screens for looking at and changing setpoints.

#### **MENU Key**

The MENU key is used to switch between the shortcut method (known as the MENU mode and as shown in Figure 29) and scrolling method (known as the SCROLL mode). The MENU mode is the shortcut to specific groups of menus used for checking ALARMS, for VIEWING information, or to SET setpoint values. The SCROLL mode allows the user to move about the matrix (from one menu to another, one at a time) by using the four ARROW keys.

Pressing the MENU key from any menu screen will automatically return you to the MENU mode as shown in Figure 25.

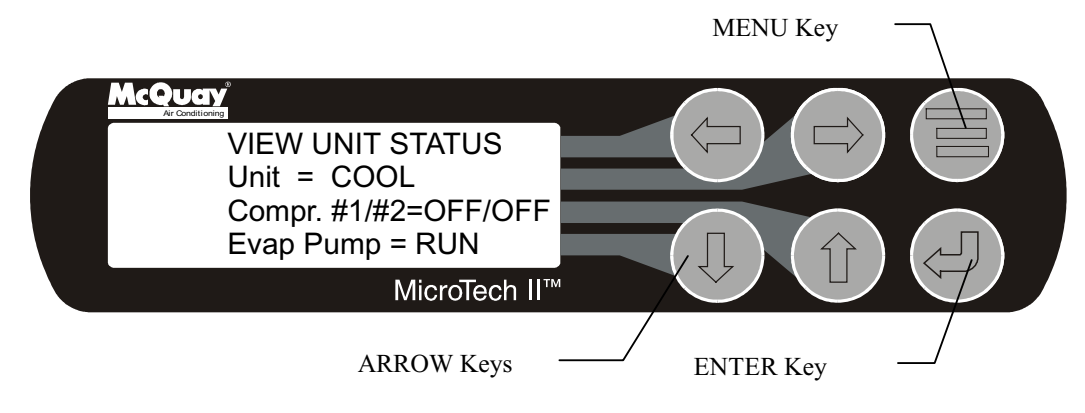

#### Figure 30, Display in the Shortcut (SCROLL) Mode and Keypad Layout

### Menu Screens

Various menus are shown in the controller display. Each menu screen shows specific information; in some cases menus are used only to *view* the status of the unit, in some cases they are used for checking and clearing *alarms*, and in some case they are used to *set* setpoint values.

The menus are arranged in a matrix of screens across a top horizontal row. Most of these top-level screens have sub-screens located under them. The general content of each screen and its location in the matrix are shown in Figure 27. A detailed description of each menu begins on

The ARROW keys on the controller are used to navigate through the menus. The keys are also used to change numerical setpoint values contained in certain menus.

## **Compressor Controller Setpoints**

#### Set Compressor Setpoints

NOTE: In the following SET COMP screens, the #N field indicates which compressor (#1, #2, etc.) is being set and is not shown on single compressor units. Screens are shown for compressor #1 only. Screens for compressor #2 for dual compressor units are identical to #1.

| Description                         | Default      | Range                                | PW     |
|-------------------------------------|--------------|--------------------------------------|--------|
| Unit (Dunlicates)                   | Boildan      | i kange                              |        |
| Unit Enable                         | OFF          | OFF. ON                              | 0      |
| Unit Mode                           | COOL         | COOL, ICE, HEAT, TEST                | 0<br>T |
| Cool LWT                            | 44, 0°F      | 35.0 to 80.0 °E                      | 0      |
|                                     | 25. 0°F      | 15.0 to 35.0 °F                      | 0      |
| Heat LWT                            | 135. 0°F     | 100.0 to 150.0 °F                    | 0      |
| Startup Delta T                     | 3.0°F        | 0.0 to 10.0 °F                       | 0      |
| Shutdown Delta T                    | 3.0°F        | 0.0 to 3.0 °F                        | 0      |
| VFD                                 |              |                                      |        |
| VFD                                 | No           | No, Yes                              | Т      |
| Minimum Speed                       | 70%          | 60 to 100%                           | Т      |
| Speed @ 0 Lift                      | 50%          | 0 to 100%                            | Т      |
| Lift @ Max Speed                    | 40 °F        | 30 to 60 °F                          | Т      |
| Motor Amps                          |              |                                      |        |
| Demand Limit                        | OFF          | OFF, ON                              | 0      |
| Minimum Amps                        | 40%          | 20 to 80%                            | Т      |
| Maximum Amps                        | 100%         | 40 to 100%                           | Т      |
| Soft Load                           | OFF          | OFF, ON                              | М      |
| Begin Amp Limit                     | 40%          | 20 to 100%                           | М      |
| Soft Load Ramp                      | 5 min        | 1 to 60 min                          | М      |
| Maximum Rate                        | 0.5 °F/min   | 0.1 to 5.0 °F/min                    | М      |
| Minimum Rate                        | 0.1 °F/min   | 0.0 to 5.0 °F/min                    | М      |
| Staging                             |              |                                      |        |
| Mode                                | Normal       | Normal, Efficiency, Pump,<br>Standby | М      |
| Sequence #                          | 1            | 1,2, (# of Compressors)              | М      |
| Maximum Compressors ON              | 16           | 1-16                                 | М      |
| Stage Delta T                       | 1.0          | 0.5-5.0                              | М      |
| Full Load                           | 120 sec      | 30 to 300 sec                        | Т      |
| Timers                              |              |                                      |        |
| Start-Start                         | 40 min       | 15 to 60 min                         | M      |
| Stop-Start                          | 3 min        | 3 to 20 min                          | М      |
|                                     | 100.05       |                                      |        |
|                                     | 100 °F       | 90 to 190 °F                         | <br>   |
| Oli No Start Diff (above Evap Temp) | 40 °F        | 30 to 60 °F                          | I      |
| Tempimer<br>Source No Stort         | <b>70</b> °⊏ | 50 to 100 %F                         | т      |
|                                     | 70 F         | 50 to 100 °F                         | 1      |
| Evanorator Freeze                   | 34.0 °E      | -9.0 to 45.0 °E                      | т      |
| Condenser Freeze                    | 34.0 °F      | -9.0 to 45.0 °F                      | T      |
| Low Evan Pressure                   | 26 psi       | 10 to 45 psi                         | T      |
| Low Evap Pressure-Inhibit           | 38 psi       | 20 to 45 psi                         | Ť      |
| I ow Evap Pressure-Unload           | 31 psi       | 20 to 45 psi                         | Ť      |
| High Discharge Temperature-Shutdown | 190 °F       | 120 to 240 °F                        | T      |
| High Discharge Temperature-Load     | 170 °F       | 120 to 240 °F                        | T      |
| High Condenser Pressure             | 140 psi      | 120 to 240 psi                       | T      |
| Motor Current Threshold             | 10%          | 1 to 20%                             | T      |
| High Oil Feed Temperature           | 140 °F       | 120 to 240 °F                        | T      |
| Low Oil Delta Temperature           | 30 °F        | 20 to 80 °F                          | Т      |
| Low Net Oil Pressure                | 40 psi       | 30 to 60 psi                         | T      |
| Surge High Suction SH - Start       | 50 °F        | 25 to 90 °F                          | Т      |
| Surge High Suction SH - Run         | 25 °F        | 5 to 45 °F                           | Т      |
| Service                             |              |                                      |        |
| Vane Mode                           | AUTO         | AUTO, MANUAL                         | Т      |
| VFD Mode                            | AUTO         | AUTO, MANUAL                         | Т      |
| Hot Gas Bypass                      | 30%          | 20 to 70%                            | Т      |
| Unload Timer                        | 30 sec       | 10 to 240 sec                        | Т      |
| Postlube Timer                      | 30 sec       | 10 to 240 sec                        | Т      |

### Table 22, Compressor Setpoints

| SET COMP#N SPs (1) |  |
|--------------------|--|
| Demand Limit = OFF |  |
| Minimum Amps =XXX% |  |
| Maximum Amps =XXX% |  |

Demand Limit settings can be OFF or ON as determined from the Demand Limit setpoint.

```
SET COMP#N SPs (2)
StageMode = NORMAL
StageSequence# =XX
Max Comprs ON = XX
```

StageMode settings can be NORMAL, HI EFF, PUMP, and STANDBY as determined by the Stage Mode setpoint. NORMAL is the auto balance sequence starting compressors with least starts and stopping with most hours, in sequence. HI EFF is used with multiple dual compressor chillers and runs one compressor per chiller when ever possible. PUMP starts all compressors on the same chiller first starting with the chiller with the compressor with the least starts. STANDBY is used in multi-compressor systems and reserves a compressor to come on only if there is a failure of another compressor in the system and the standby compressor capacity is required to maintain chilled water temperature.

StageSequence is set for each compressor:

In NORMAL or STANDBY Mode, all compressors can have the same number or a number from 1 up to the total number of compressors. Sequence number has priority over other considerations. If four compressors in a system are given the sequence numbers 1 through 4, they will always start in that order. With the same number they will auto-sequence.

In HI EFF or PUMP, all compressors must have the same sequence number.

Max Comprs ON limits the number of compressors allowed to run in multi-compressor systems. It provides a "floating standby" compressor. All compressor controllers must have the same setting for this setpoint.

```
SET COMP#N SPs (3)
StageDeltaT= X.X°F
Stop-Start = xx min.
Start-Start =xx min.
```

SET COMP#N SPs (4) Full Load = XXX sec

SET COMP#N SPs (5) OilNoStrtDiff=XX°F Abs Capacity=XXXXT HotGasBypass = XX%

```
SET COMP#N SPs (6)
UnloadTimer=XXXsec
PrelubeTmr=xxxsec
PostlubeTmr=XXXsec
```

#### Before Entering Edit Mode After Entering Edit Mode

| SET COMP#N (7) | SET COMP#N (7) |                       |
|----------------|----------------|-----------------------|
| VaneMode=AUTO  | VaneMode=AUTO  | <auto< td=""></auto<> |
| Vanes=UNKNOWN  | Vanes=UNKNOWN  | <load< td=""></load<> |
| %RLA = XXX%    | %RLA = XXX%    | <unld< td=""></unld<> |

VaneMode settings can be AUTO or MAN (Manual) as determined from the Vane Mode setpoint. Vanes position is indicated as CLOSED or UNKNOWN as determined from the Vanes Closed switch digital input. When Edit mode is selected on this screen, the <AUTO/<LOAD/<UNLD prompts will appear. Holding the "LOAD" key will then continuously load the compressor and holding the "UNLD" key will unload it. After releasing either key the compressor will "hold" and the Vane Mode setpoint will be set to Manual. Pressing the AUTO" key will set the Vane Mode back to Auto. After leaving edit mode the <AUTO/<LOAD/<UNLD prompts will be hidden.

The following VFD screen will only be shown if the VFD set point = YES.

| <b>Before Entering</b> | Edit Mode | After Entering | Edit Mode |
|------------------------|-----------|----------------|-----------|
|                        |           |                |           |

| SET COMP#N (8) | SET COMP#N (8) |                       |
|----------------|----------------|-----------------------|
| VFD Mode=AUTO  | VFD Mode=AUTO  | <auto< td=""></auto<> |
| VFD = XXX%     | VFD = XXX%     | <load< td=""></load<> |
| %RLA = XXX%    | %RLA = XXX%    | <unld< td=""></unld<> |

VFD Mode settings can be AUTO or MAN (Manual) as determined from the VFD Mode setpoint. VFD speed is shown as 0 to 100%. When Edit mode is selected on this screen, the <AUTO/<LOAD/<UNLD prompts will appear. Holding the "LOAD" key will then continuously speed up the VFD and holding the "UNLD" key will slow it down. After releasing either key the VFD will stay at the current speed and the VFD Mode setpoint will be set to Manual. Pressing the AUTO" key will set the VFD Mode back to Auto. After leaving edit mode the <AUTO/<LOAD/<UNLD prompts will be hidden.

### **Staging Parameters**

#### **Full Load Determination**

Each compressor determines if it is at its maximum capacity (or maximum allowed capacity) and, if so, set its Full Load flag. The flag shall be set (full load) when one or more of the following conditions are met.

• The compressor is at its physical limit of capacity which means:

For VFD Set Point = NO: The load output has been pulsed ON for a cummulative time equal to or greater than the Full Load set point. Any unload pulse shall reset the cummulative time to zero. The cummulative time must be limited (to a value above the maximum allowed setting of the Full Load set point) so that no wrap occurs.

For VFD Set Point = YES: Load pulsing has exceeded the Full Load set point (as described above) AND the VFD speed = 100%

OR

The Vanes Open digital input is On AND the VFD speed = 100%.

- The %RLA is above or equals the Maximum Amp limit set point.
- The %RLA is above or equals the Demand Limit analog input value
- The %RLA is above or equals the Network Limit value
- The evaporator pressure is below the Low Evap Pressure-Inhibit set point.

When none of the above conditions are met, the Full Load flag shall be cleared.

#### **Absolute Capacity**

Each compressor shall estimate its absolute capacity from the present value of %RLA and the Absolute Capacity set point from the equation:

Absolute Capacity = (%RLA Factor) \* (Absolute Capacity set point)

Where the %RLA Factor is interpolated from the following table.

| %RLA        | 0 | 50   | 75   | 100  | 150  |
|-------------|---|------|------|------|------|
| %RLA Factor | 0 | 0.35 | 0.75 | 1.00 | 1.50 |

#### **Multiple Compressor Staging**

• This section defines which compressor is the next one to start or stop. The next section defines when the start, or stop, is to occur.

#### **Functions**

- Can start/stop compressors according to an operator defined sequence.
- Can start compressors based on # of starts (run hours if starts are equal) and stop on run hours
- The above two modes can be combined so that there are two or more groups where all compressors in the first group are started (based on number of starts/hours) before any in the second group, etc. Conversely, all compressors in a group are stopped (based on run hours) before any in the preceding group, etc.
- An "efficiency priority" mode can be selected for two or more chillers where one compressor is started on each chiller in the group before a second is started on any of them.
- A "pump priority" mode can be selected for one or more chillers where all compressors on a given chiller are started before going to the next chiller in the group.
- One or more compressor can be defined as "standby" where it is never used unless one of the normal compressors is unavailable.

## **Operating the Chiller Control System**

### Interface Panel On/Off

The Operator Interface Panel is turned on and off with a push-push switch located at the upper-left corner on the rear of the panel. ON is the outermost switch position and a white band will be visible on the switch stem. Off is innermost and no white is visible.

The screen is equipped with a screen saver that blackens the screen. Touching it anywhere reactivates the screen. If the screen is black, touch it first to be sure it is on before using the ON/OFF switch.

## Start/Stop Unit

There are four ways to start/stop the chiller. Three are selected in SETPOINT $\MODE\SP3$ , the fourth way is through panel-mounted switches:

#### **Operator Interface Panel (LOCAL)**

Home Screen 1 has AUTO and STOP buttons that are only active when the unit is in "LOCAL CONTROL". This prevents the unit from being accidentally started or stopped when it is under control from a remote switch or BAS. When these buttons are pressed, the unit will cycle through its normal starting or stopping sequence. On dual compressor units, both compressors will be stopped and normal dual compressor starting procedure will be in effect.

#### **Remote SWITCH**

Selecting SWITCH in SP3 will put the unit under the control of a remote switch that must be wired into the control panel (see Figure 2 on page 10).

#### BAS

BAS input is field-wired into a card that is factory-installed on the unit controller.

#### **Control Panel Switches**

The unit control panel, located adjacent to the Interface Panel has switches inside the panel for stopping the unit and compressors. When the UNIT switch is placed in the OFF position the chiller will shut down through the normal shutdown sequence whether one or two compressors.

The COMPRESSOR switch(s) (two on dual compressor units) will immediately shut down the compressor without going through the shutdown sequence when placed in the OFF position. It is equivalent to an emergency stop switch.

## **Change Setpoints**

Set points are easily changed on the Operator Interface Touch Screen (OITS). A complete description of the procedure begins on page 20. Set points can also be changed in the unit controller but this is not recommended except in an emergency when the OITS is unavailable.

### Alarms

A red ALARM light in the lower middle of any screen is illuminated if there is an alarm. If the optional remote alarm is wired in, it too will be energized.

There are three types of alarms:

- FAULT, equipment protection alarms that shut a unit or compressor off.
- Problem, limit alarms that limit compressor loading in response to an out-of-normal condition. If the condition that caused a limit alarm is corrected, the alarm light will be cleared automatically.
- Warning, notification only, no action taken by controller.

Any type will light the ALARM light. Procedures for dealing with alarms are shown below:

- 1. Press the alarm light button. This will go directly to the ACTIVE ALARMS screen.
- 2. The alarm description (with date stamp) will be shown.
- 3. Press the ACKNOWLEDGE button to recognize the alarm.
- 4. Correct the condition causing the alarm.
- 5. Press the CLEAR button to clear the alarm from the controller. If the fault condition is not fixed, the alarm will continue to be on and the unit will not be able to be restarted.

### **Component Failure**

#### **Chiller Operation without the Operator Interface Panel**

The Interface Panel communicates with the unit and compressor controllers, displaying data and transmitting touch screen inputs to the controllers. It does no actual controlling and the chiller can operate without it. Should the Touch Screen become inoperable, no commands are necessary for continuing unit operation. The unit controller can be used to view operational data and to change setpoints if necessary.

### **Chiller Operation without the Unit Controller**

The Touch Screen receives most of its operational data from the unit controller and if the unit controller is not operational considerable data will be absent from the screen. Tower control of fans and/or bypass valve will be disabled and tower operation will be interrupted and require manual intervention to continue operation.

## **Trend Data**

- Set up
- View
- Archive

### **Tower Control**

- Set up fan staging
- Set up tower bypass valve
- Set up fan VFD

## **Pump Control**

- Set up
- View

### VFD Set up

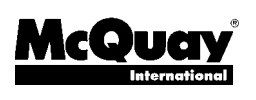

Post Office Box 2510, Staunton, Virginia 24402-2510 • (800) 432-1342 • www.mcquay.com